# Signature Solar Tracking System

#### Education & Setup Booklet

4 Unplugged STEM Activities4 Computing STEM Activities

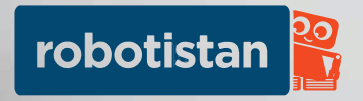

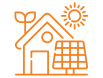

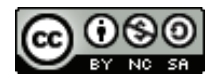

Copyright © 2023 Robotistan

Except for commercial usage, you can copy, reproduce and edit photos and content in this book by referring

> Educational Contents: Selim Gayretli Translation and Editor: Naze Gizem Ozer Graphic Designer: Elanur Tokalak Industrial Designer: Sercan Okay Hardware and Software Team: Mehmet Suat Morkan

Mehmet Ali Dag Atakan Ozturk

#### **Powered by**

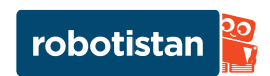

## CONTENTS

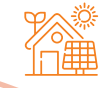

| SolarX                                | How to Use mBlock?                                        |
|---------------------------------------|-----------------------------------------------------------|
| What is Solar Panel?04                | SolarX mBlock Code                                        |
| How Do Solar Panels Absorb?           | Unplugged STEM Activities                                 |
| What is Robotistan SolarX? 06         | Unplugged STEM Activity 1                                 |
| How Does Robotistan SolarX Work?      | Unplugged STEM Activity 2                                 |
| How Does LDR Sensor Work?             | Unplugged STEM Activity 3                                 |
| Let's Get To Know The Set Content     | Unplugged STEM Activity 4                                 |
| Electronic Circuit Elements           | Computing STEM Activities                                 |
| The Installation Steps 12             | Computing STEM Activity 1:                                |
| Circuit Setup 21                      | Solar X LED Salutation 40                                 |
| Robotistan Nano Microcontroller Board | Computing STEM Activity 2:<br>Solar X Servo Salutation 41 |
| CODE of THE PROJECT and               | Computing STEM Activity 3:                                |
| Code of The Project                   | X Axis Control                                            |
| Arduino Installing Steps              | Computing STEM Activity 4:<br>Y Axis Control              |
| Coding with Arduino27                 |                                                           |
| Block Coding With SolarX              | Sample Questions                                          |
| What is Block Coding?                 | Educational Achievements                                  |
| What is mBlock? 29                    | Answer Key 50-51                                          |

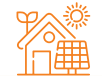

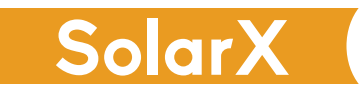

SolarX is an educational maker kit that you can set up and program yourself, and learn about electronic programming as well as solar technologies and energy resources.

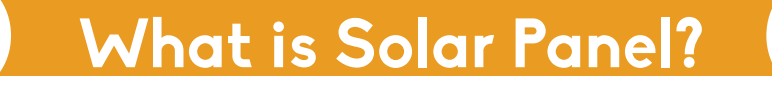

The solar panel absorbs the sunlight with the help of the cells on it and converts it into solar energy by absorbing it.

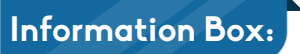

Solar panels work by converting sunlight to electricity. If there is dust/dirt on the surface of the solar panel, the efficiency may decrease as the amount of light absorbed by the solar panel is reduced.

Do You Know This?

Do you know that solar panels need sunlight, not the heat spreaded by the Sun?

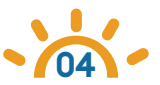

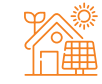

Solar energy is one of the renewable energy sources because it is obtained from natural sources. Renewable energy sources are energy that can be obtained continuously from the energy flow that exists in natural processes. For example, since sunlight will continue as long as our world exists, solar energy obtained from sunlight is a renewable energy source. Some energy sources obtained from natural resources are as follows;

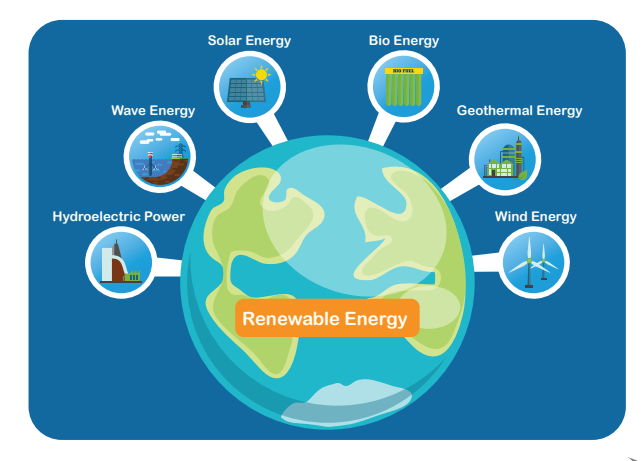

#### Information Box:

Now that, we have learned about renewable energy sources, let's examine what nonrenewable energy sources are and how they are determined.

Nonrenewable energy sources are energy sources that are non-sustainable, that is, they can be exhausted as they are used. For example, petrol is a nonrenewable energy source because it is exhaustible.

## How Do Solar Panels Absorb?

There are photovoltaic (PV) cells on the solar panels that absorb sunlight. These cells absorb sunlight (photons) and convert it into electrical energy. When sunlight reaches the panels, it starts to power photovoltaic (PV) cells by generating direct current (DC) electricity. These cells transmit direct current electricity to the solar inverter with the help of some cables.

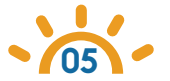

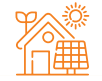

#### What is Robotistan SolarX?

SolarX is an electronic development kit that includes 2 LDR modules(totally 4 LDR sensors), 2 servo motors, a solar panel and wooden parts. In addition, SolarX has a development board that uses the Robotistan Nano Microcontroller board compatible with Arduino. Thanks to this board, SolarX's circuit connections can be done easily.

## How Does Robotistan SolarX Work?

Under favour of LDR sensors and servo motors, SolarX can move in 2 different (horizontal-vertical) axes according to the amount of light it detects. With these movements, it aims to obtain maximum energy by bringing the position of the solar panel on it to the position where the sunlight is the maximum. SolarX can store this energy and provide to be used it later.

#### Information Box:

The vertical movements of Solar X are on the Y-axis, and the horizontal movements are on the X-axis.

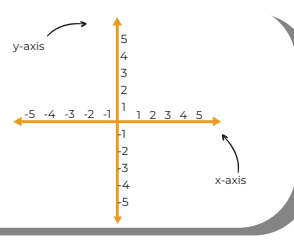

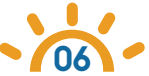

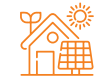

#### Attention: Servo Motor Calibration

Before starting the assembly, you have to manually calibrate the angles of the servo motors. Otherwise, Servo Motors won't be working properly.

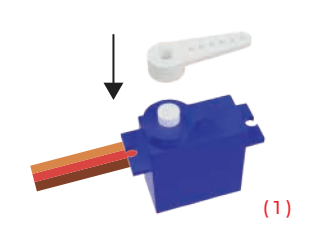

Attach the servo horn to the servo motor (1)

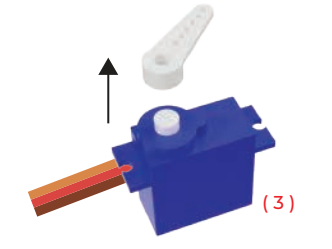

Remove the servo horn from the servo motor (3)

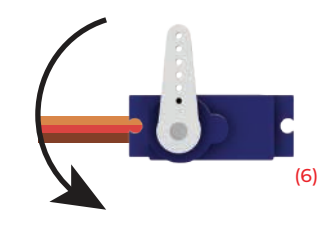

Slowly turn the servo horn counterclockwise (6) until it is parallel with the servo motor, as seen in the image.(7)

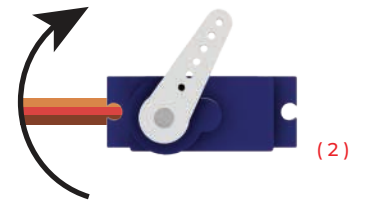

Then slowly turn the servo horn clockwise until it stops. It is not a problem if the servo horn is not the same as the angle shown in the image above. The important thing here is that you have hit the last angle of the servo. (2)

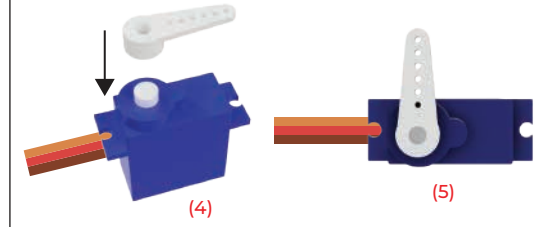

Reattach (4) and reposition the servo horn perpendicular to the servo motor as shown. (5)

07

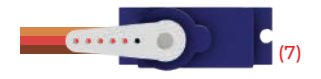

When this step is finished, it means that the servo motor is in the center position. It is important that you apply this process to other servo motors in the set. Afer processing the other motors, remove the servo horn and set aside for assembly.

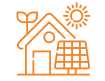

## How Does LDR Sensor Work?

LDR (Light Dependent Resistor) is a circuit element that allows us to detect the amount of light in the environment by changing the amount of resistance. As the intensity of the light falling on the LDR sensor increases, the resistance value decreases. As the light intensity decreases, the resistance value increases.

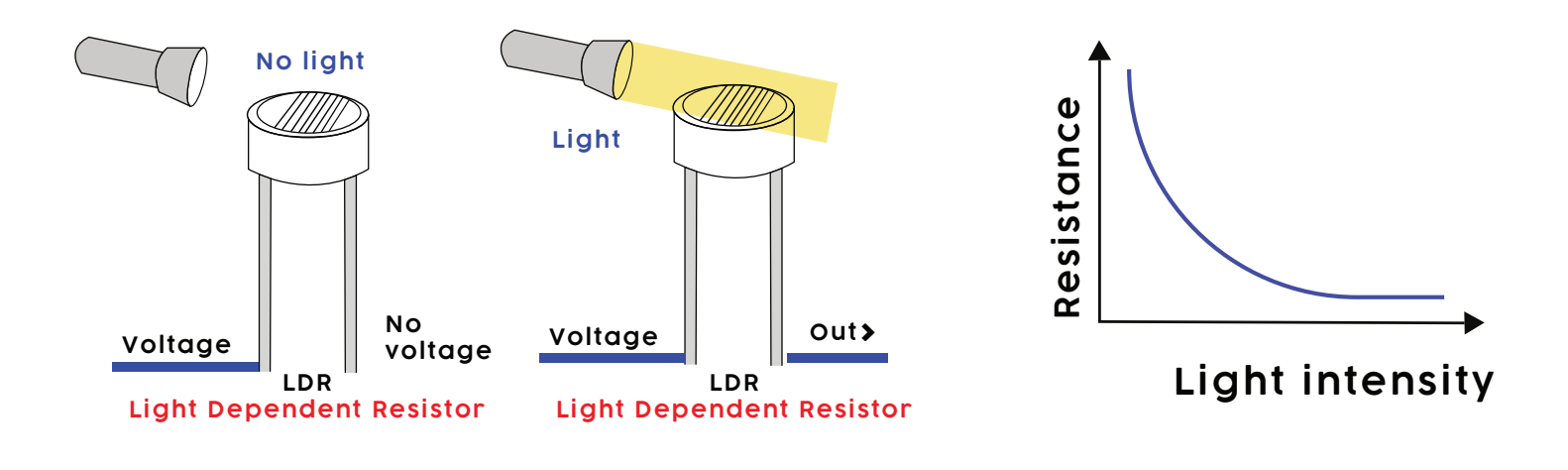

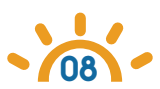

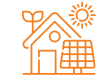

## Information Box:

Take a look at this helpful diagram to see the pin numbers for the Robotistan Nano that correspond to the Solar X light sensors.

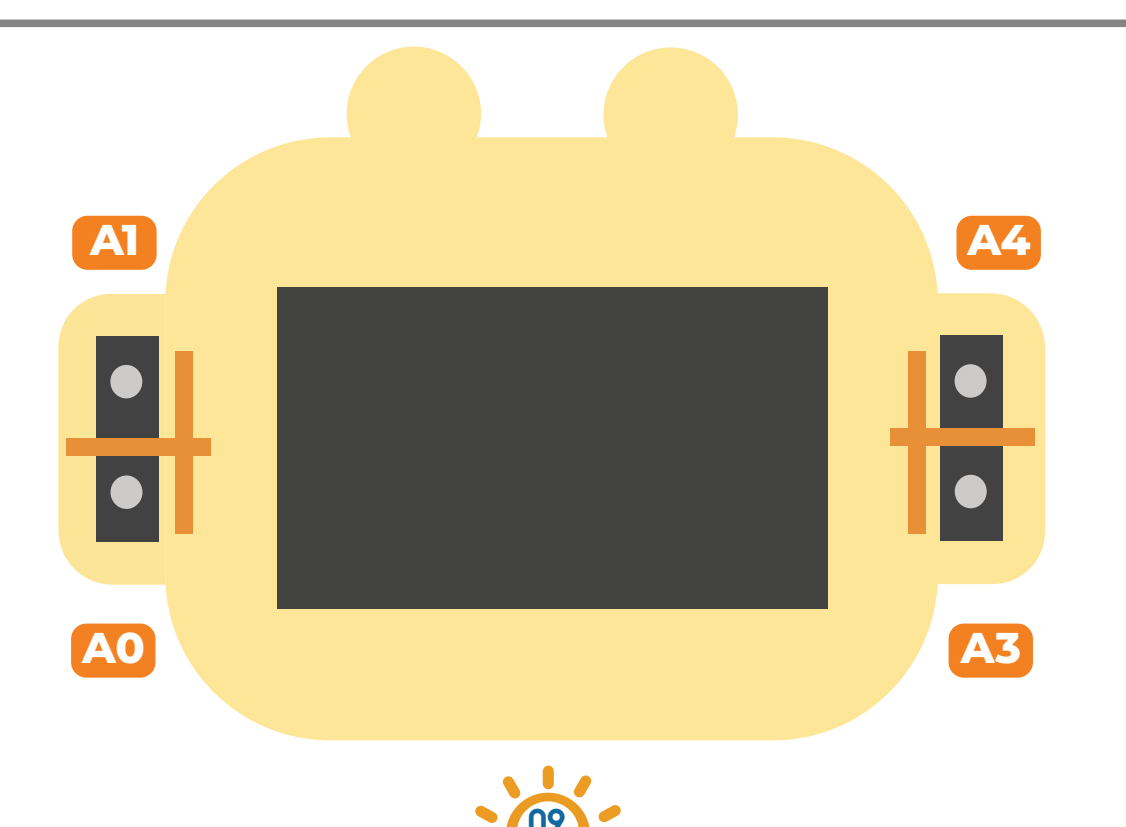

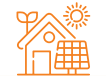

## Let's Get To Know The Set Content

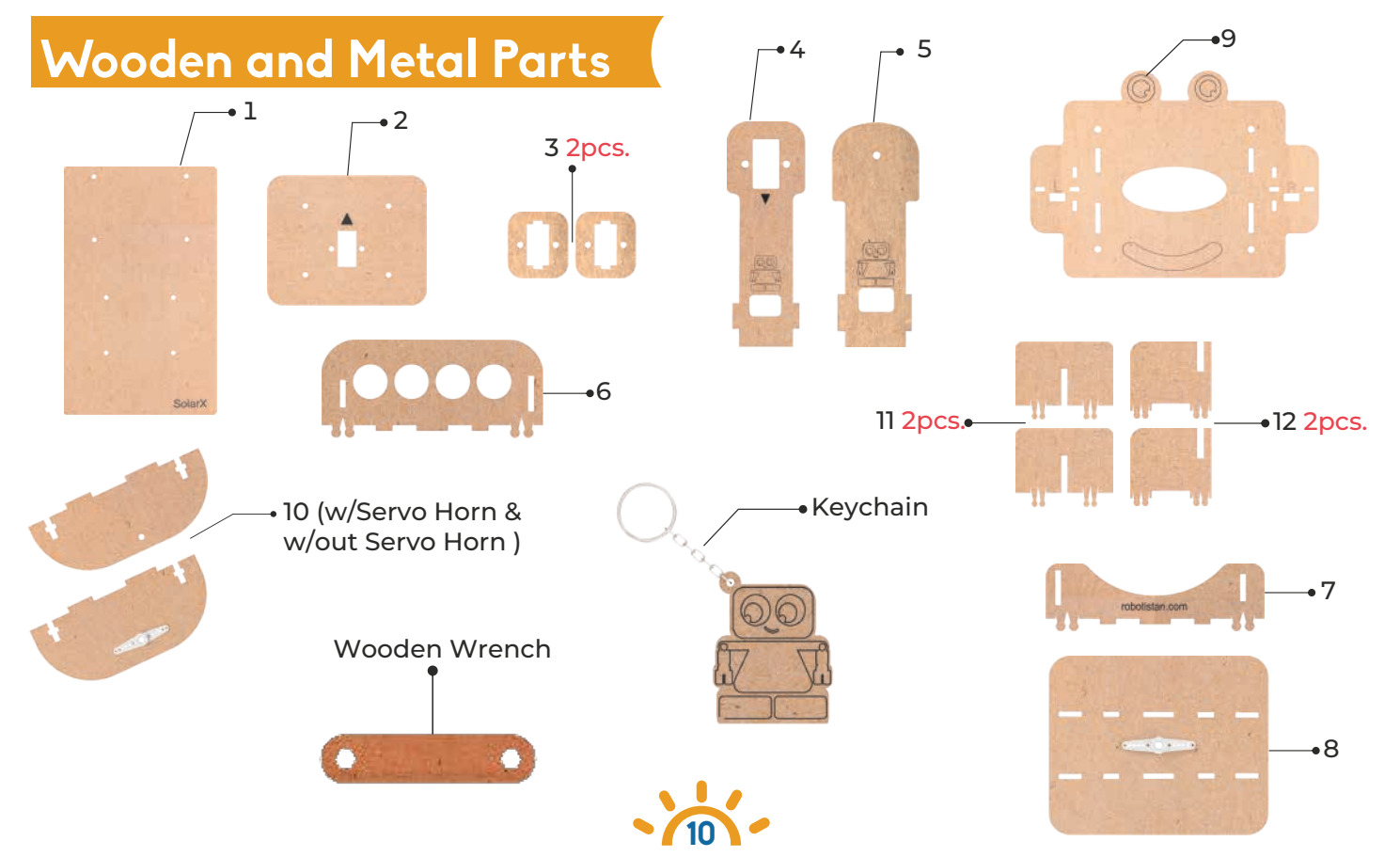

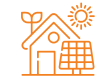

## Electronic Circuit Elements

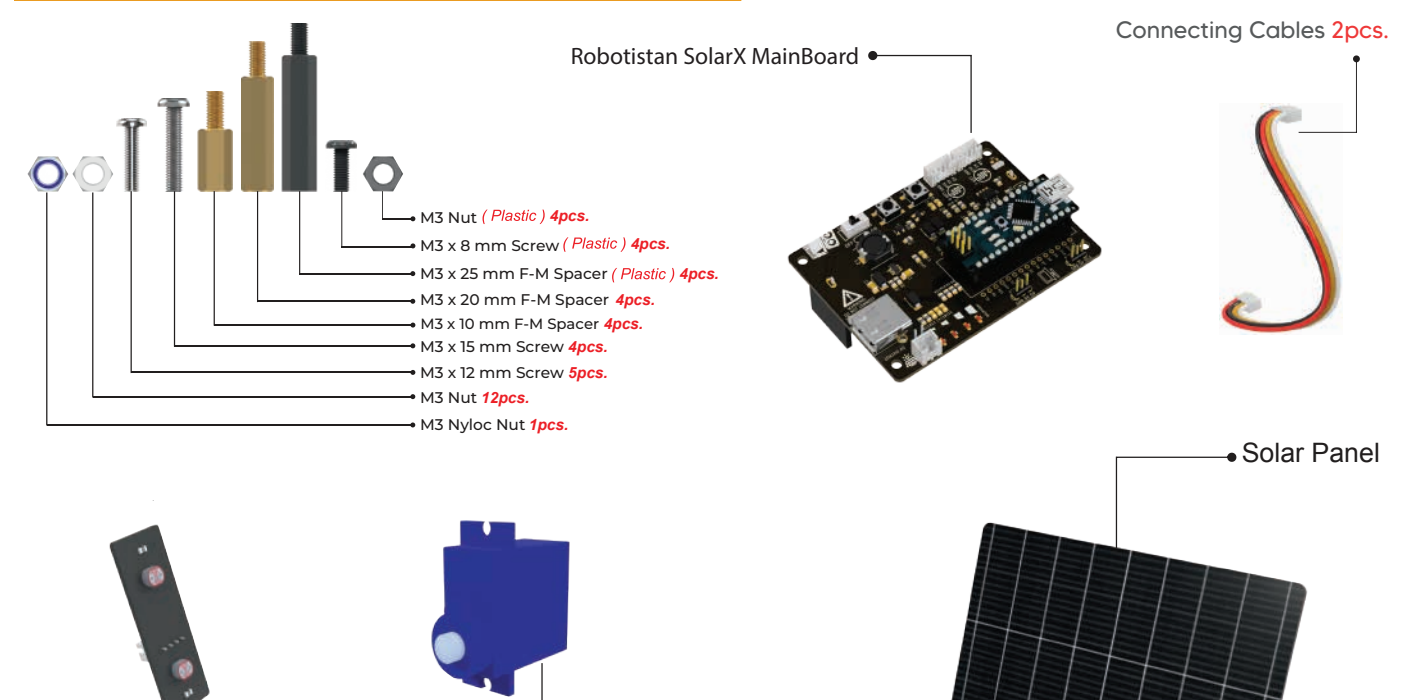

-Servo Motor 2pcs.

- LDR Module 2pcs.

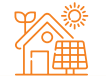

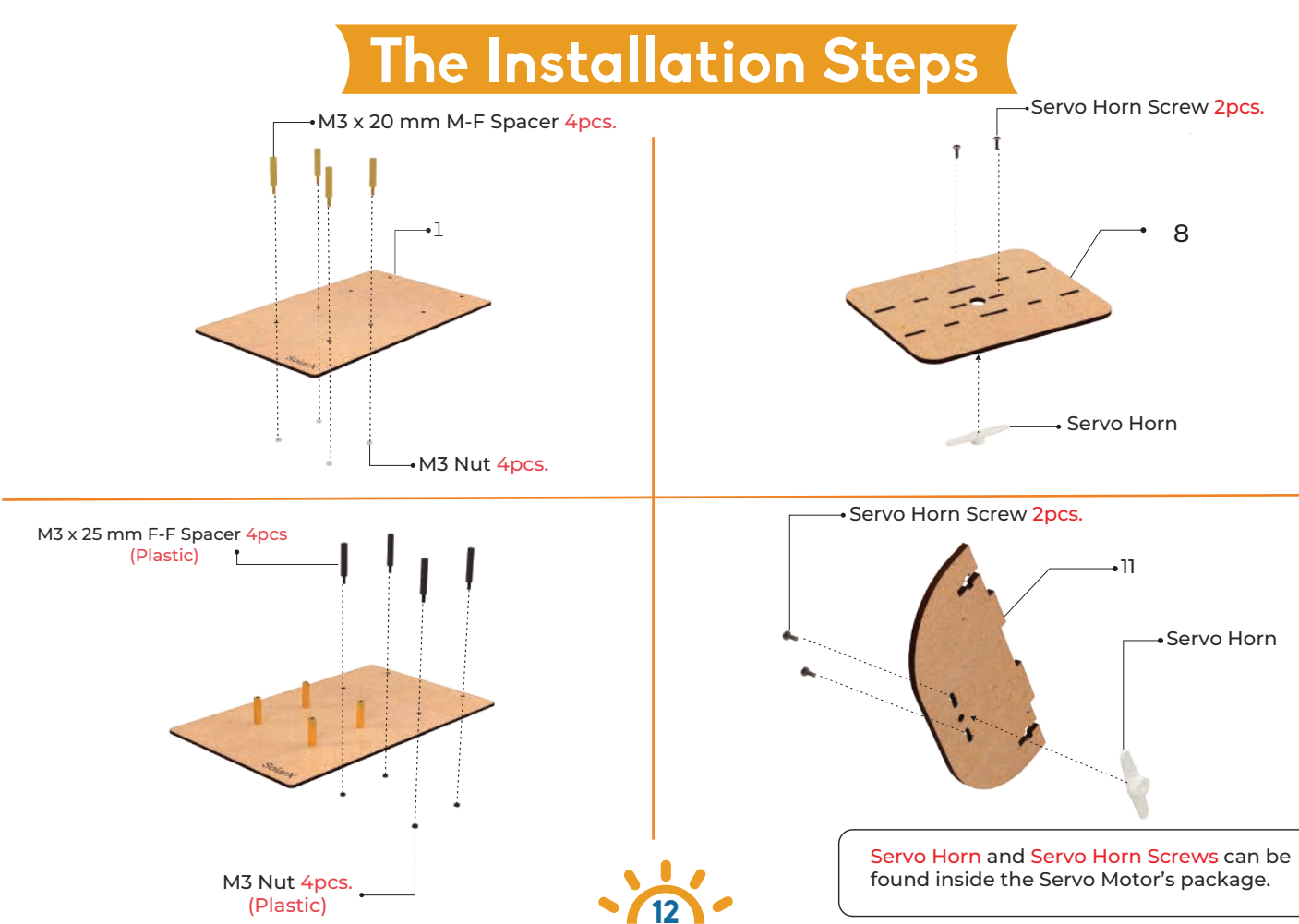

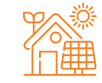

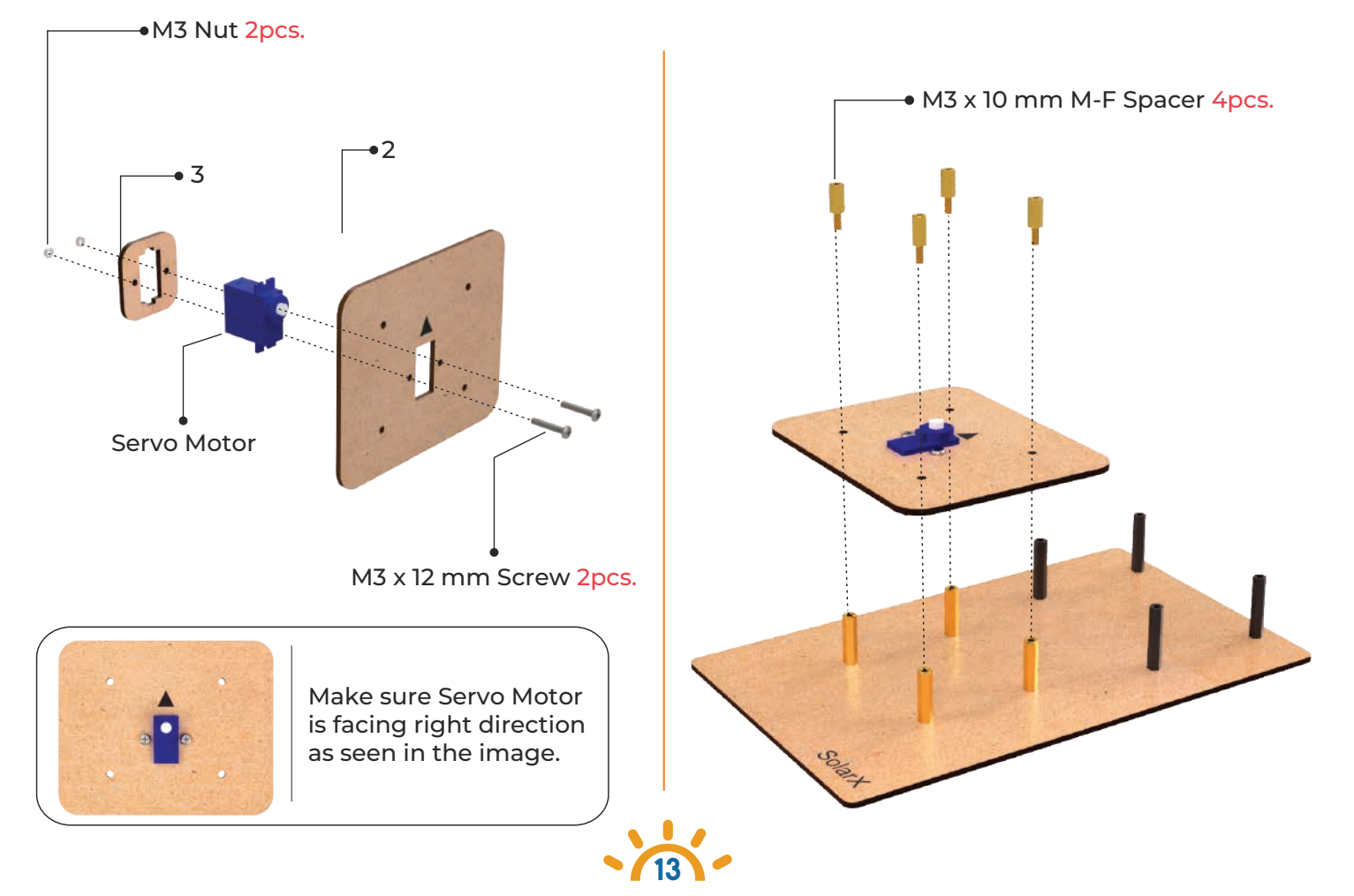

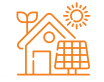

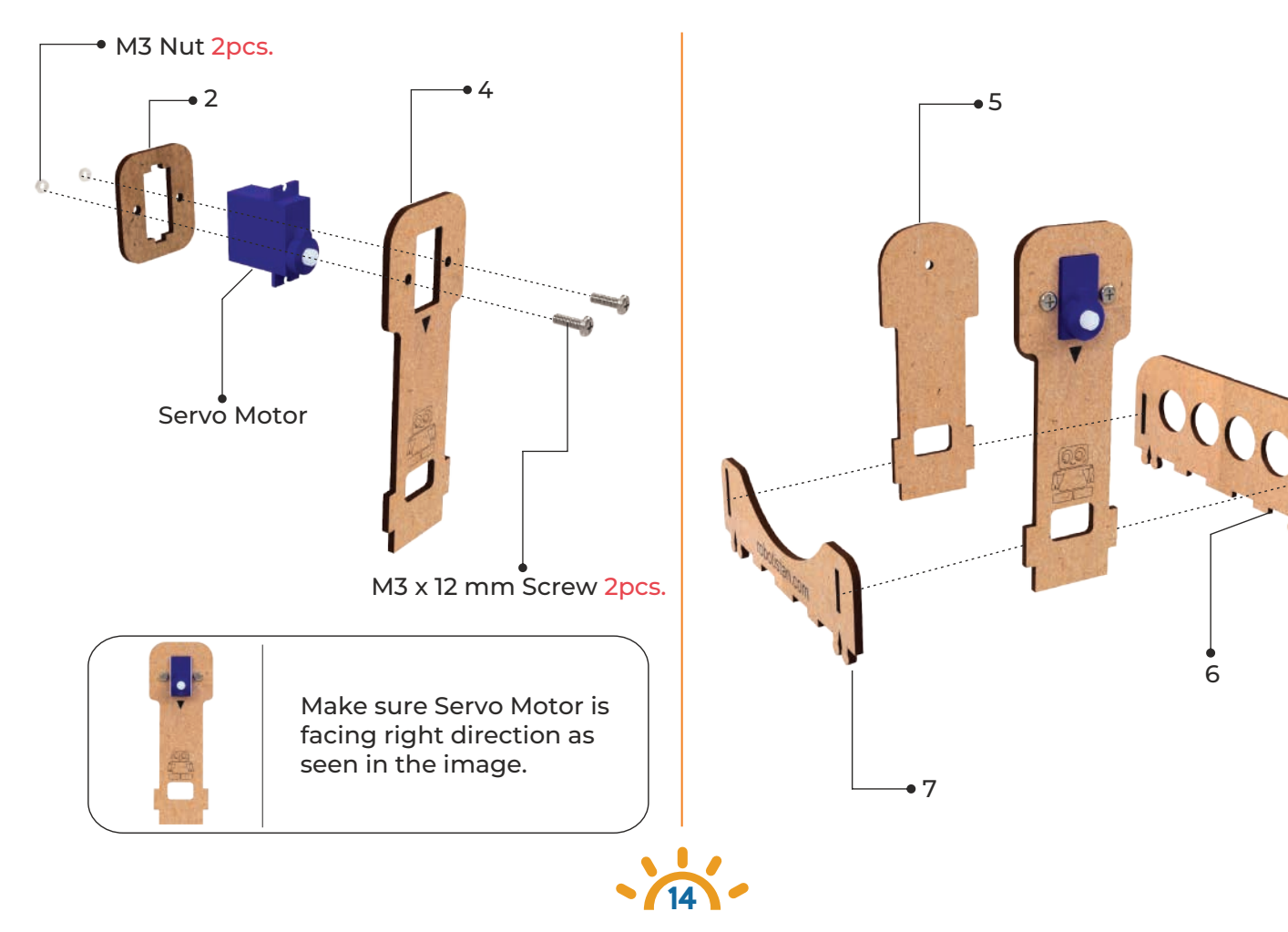

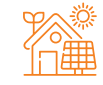

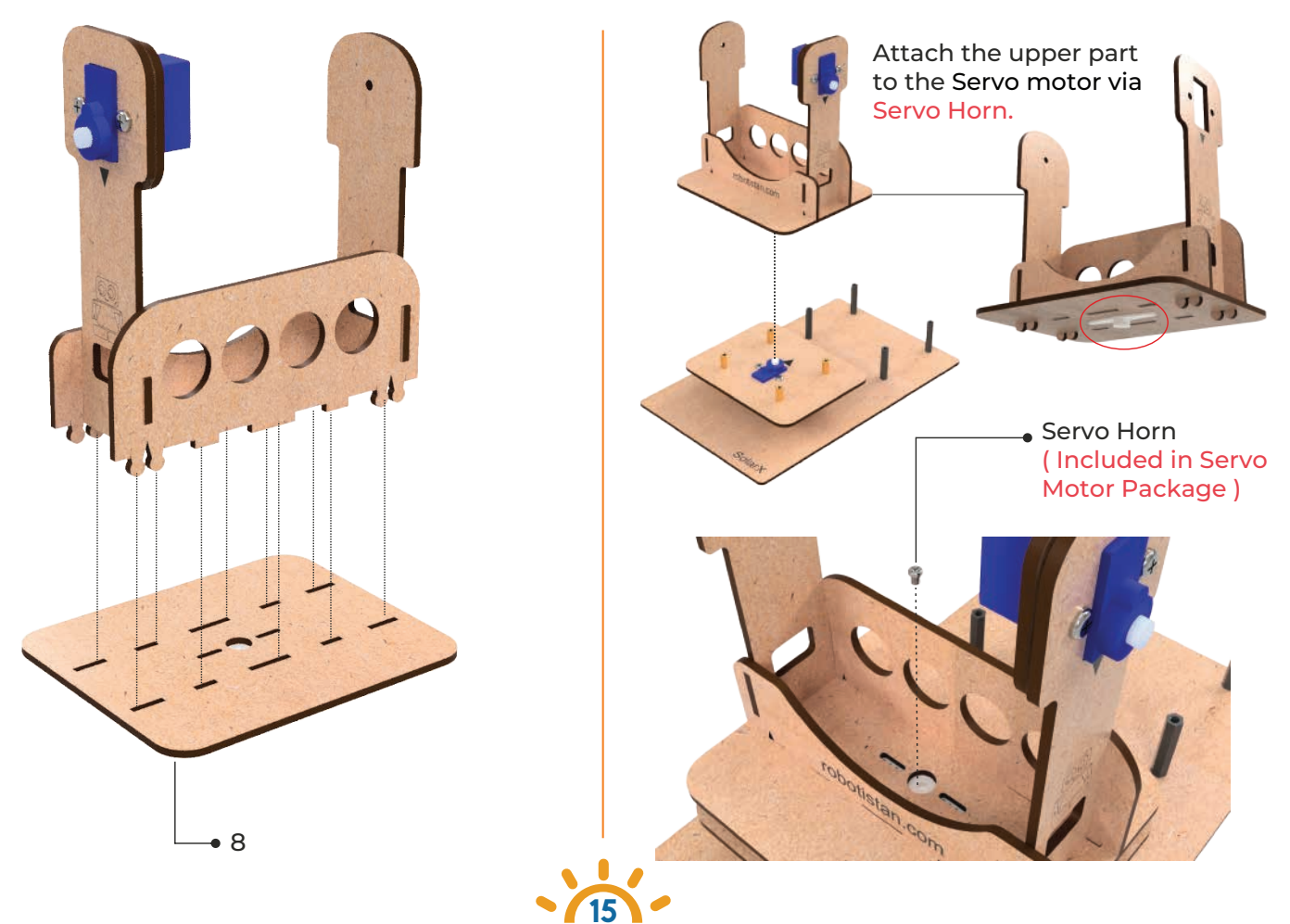

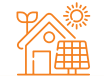

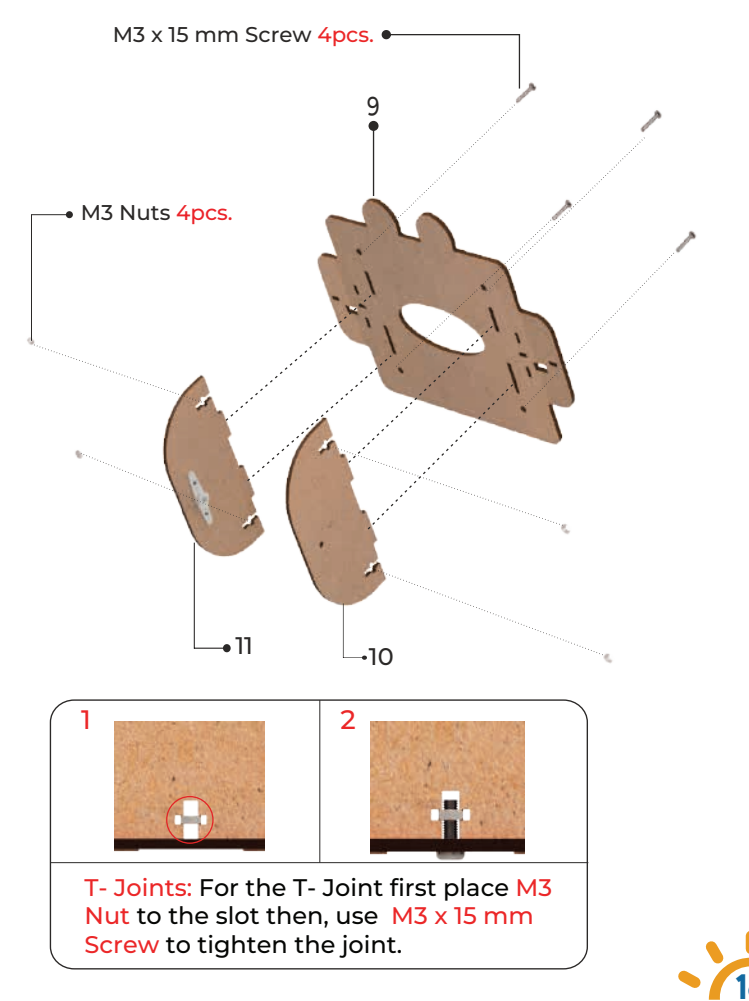

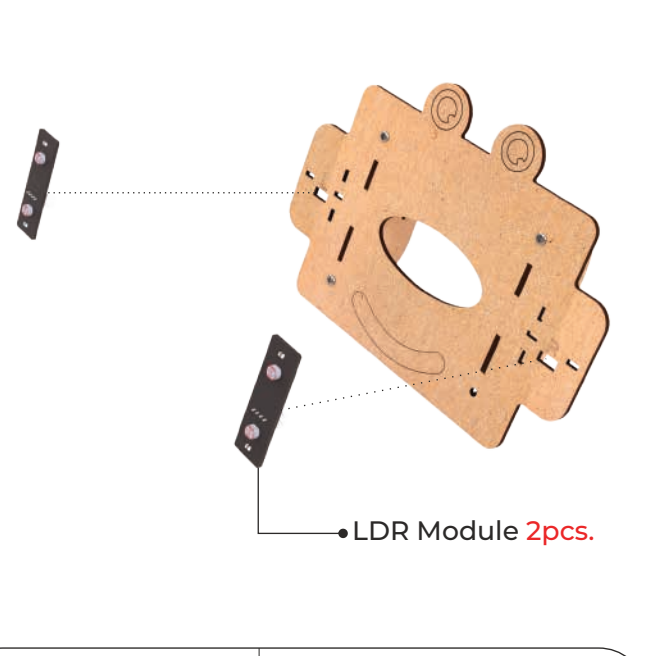

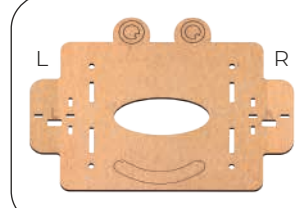

You can use Left and Right sign to tag the LDR modules It is essential for solar tracking to work properly.

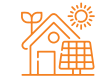

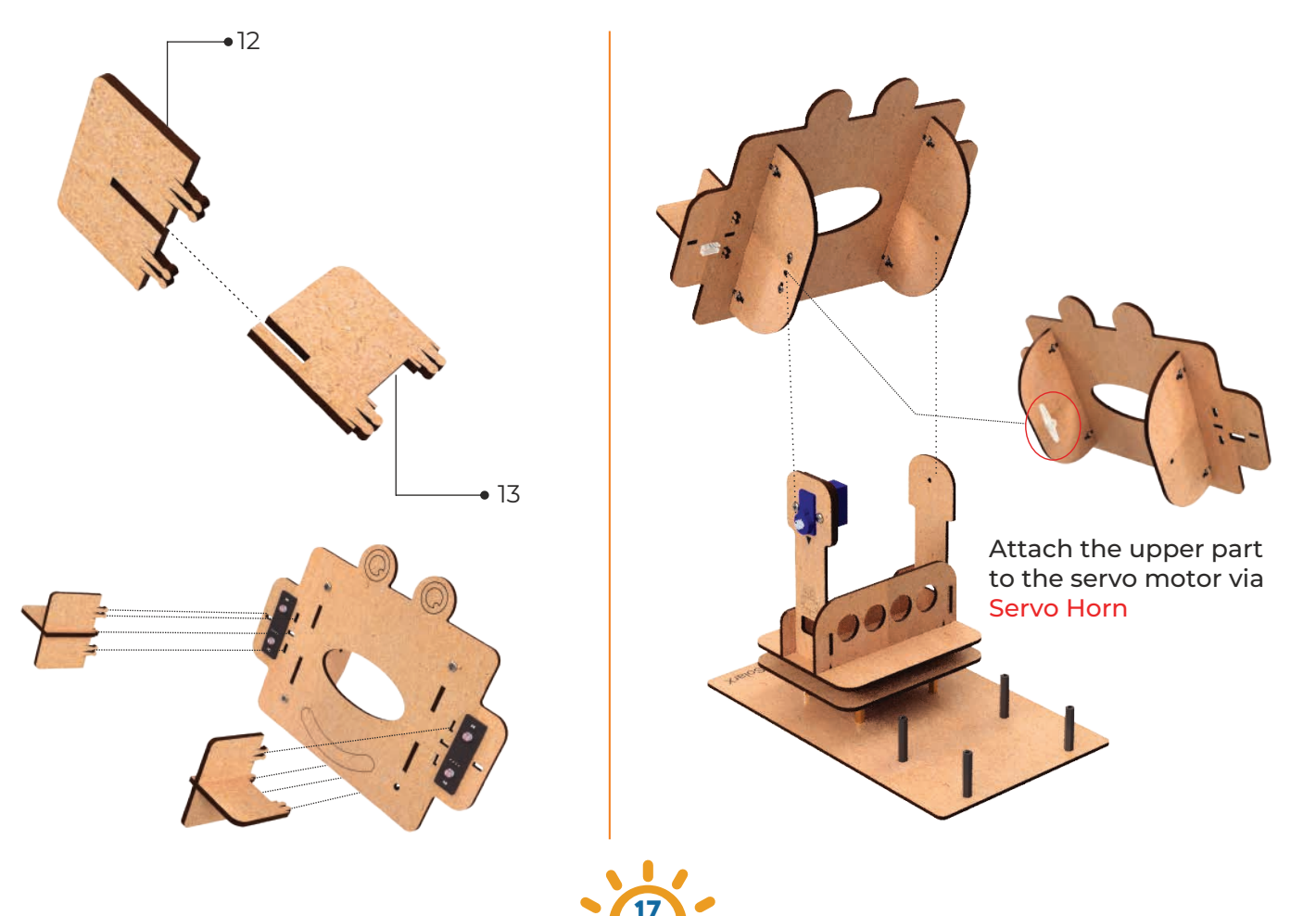

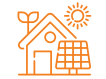

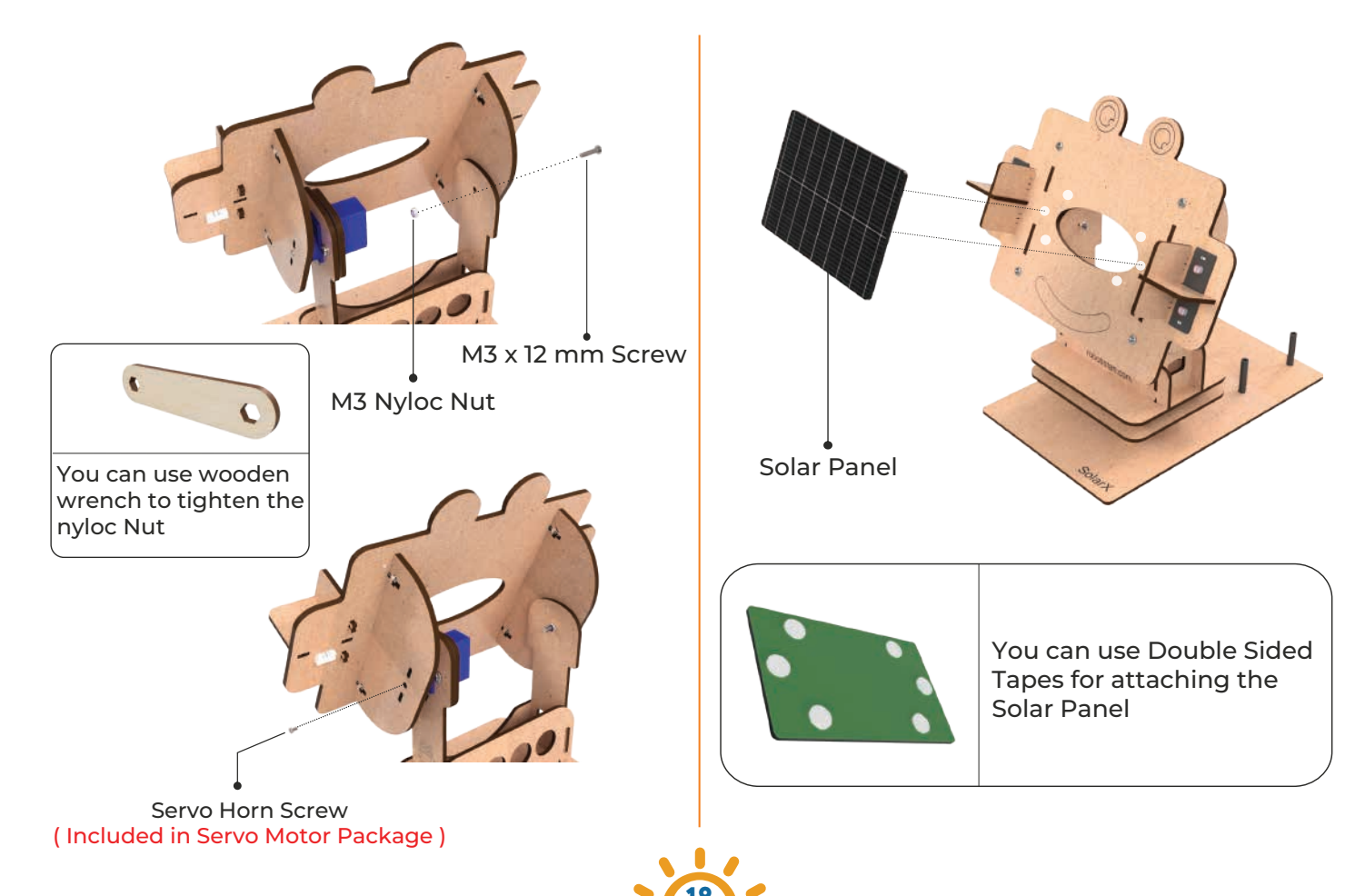

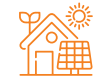

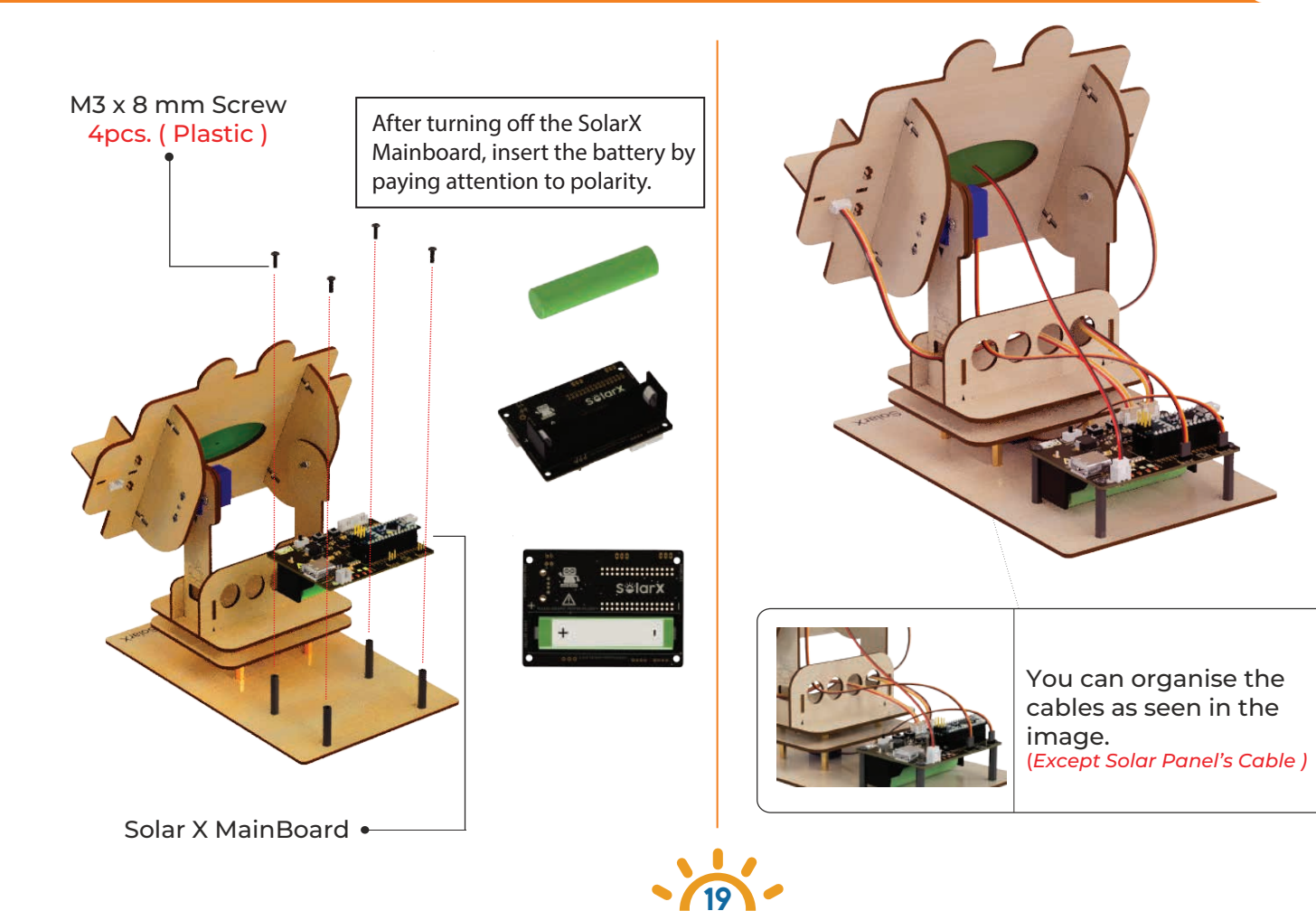

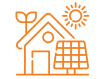

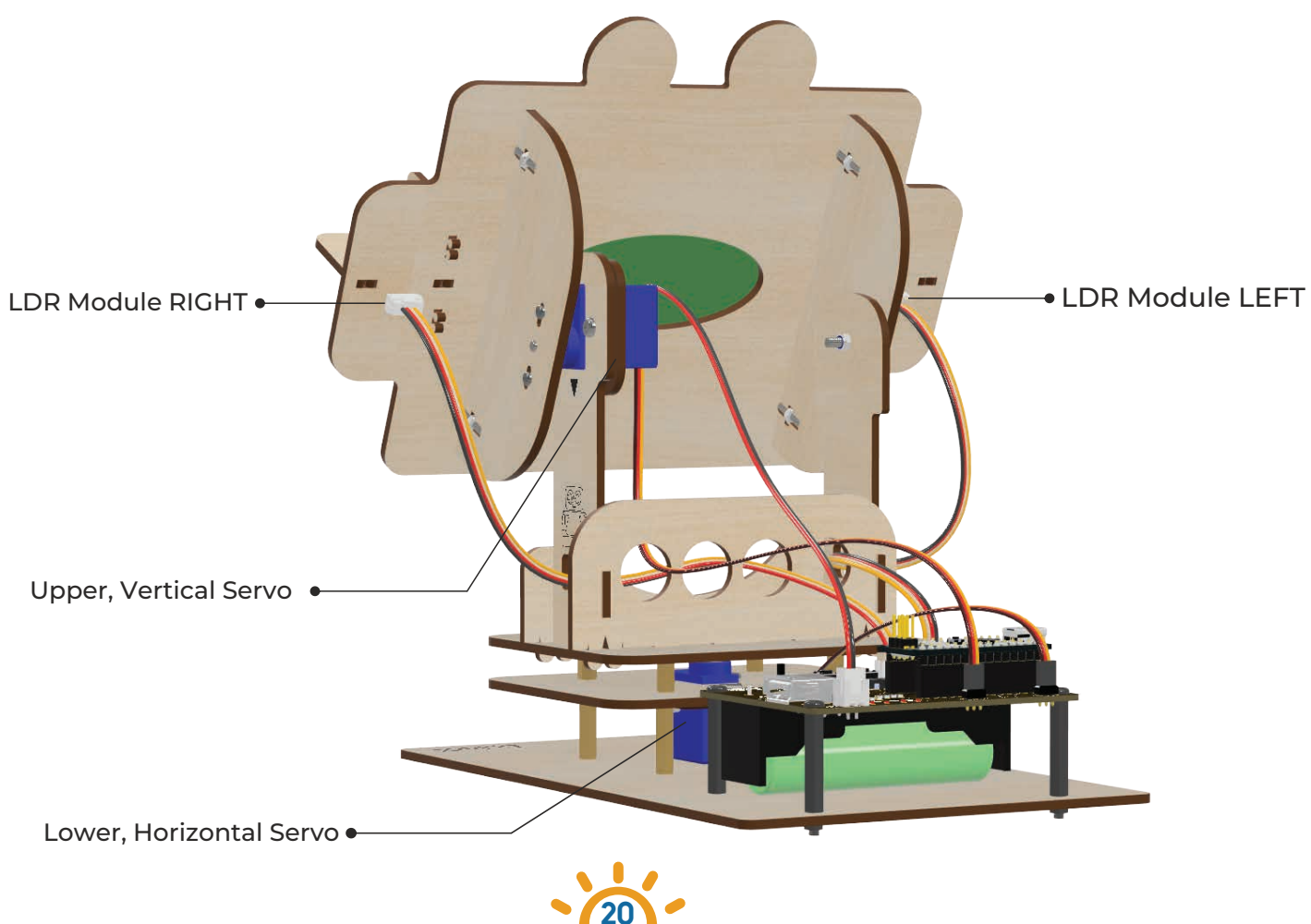

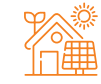

## Circuit Setup

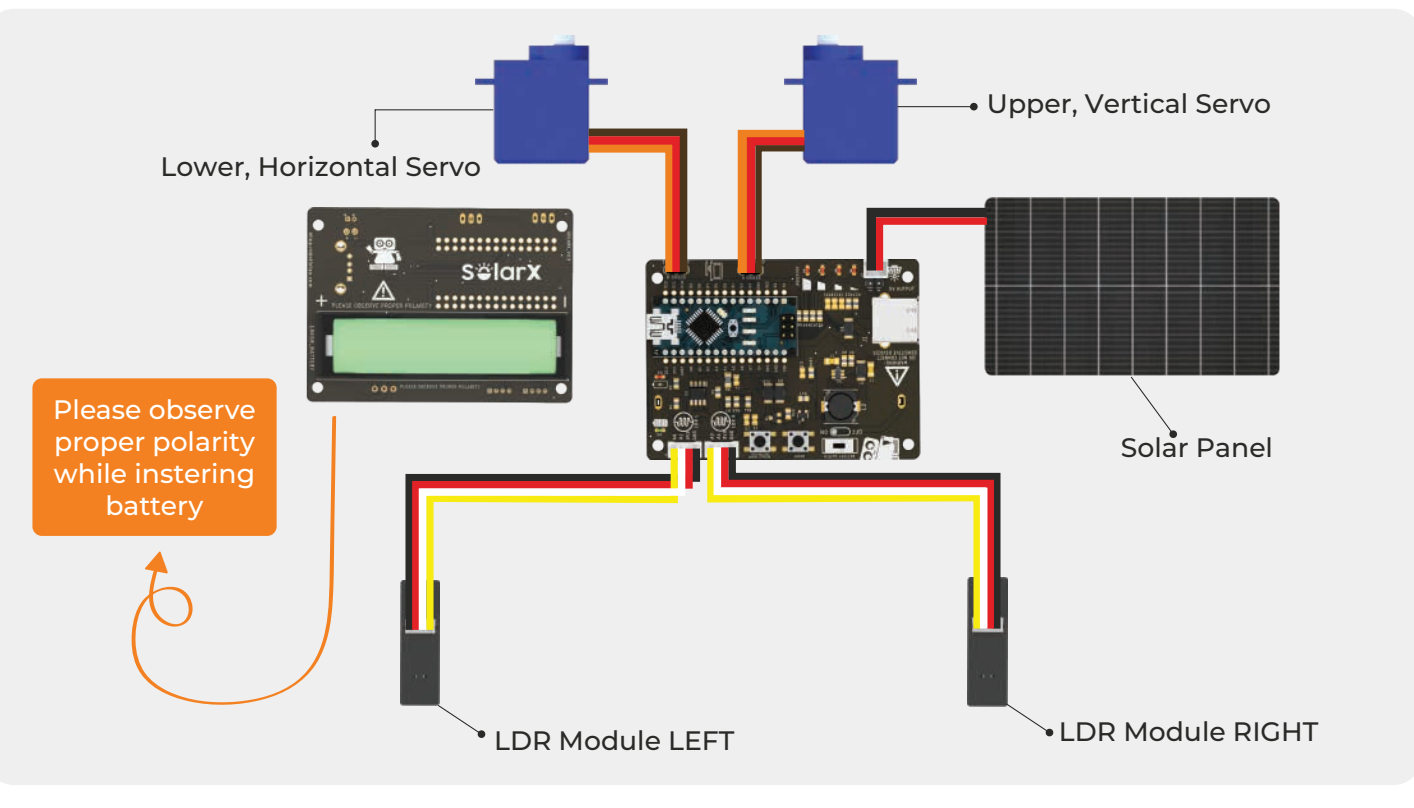

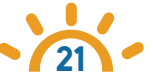

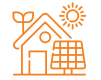

#### Robotistan Nano Microcontroller Board

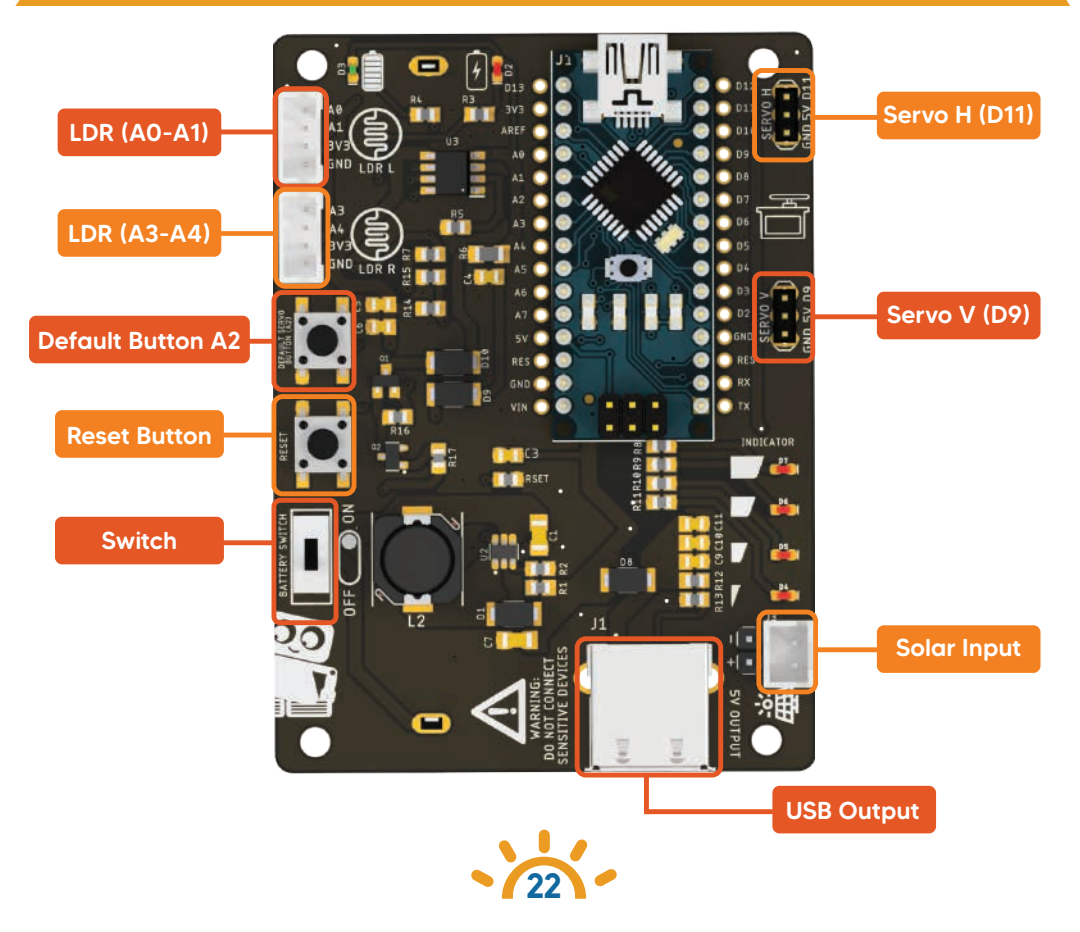

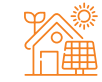

#### SolarX Main Board:

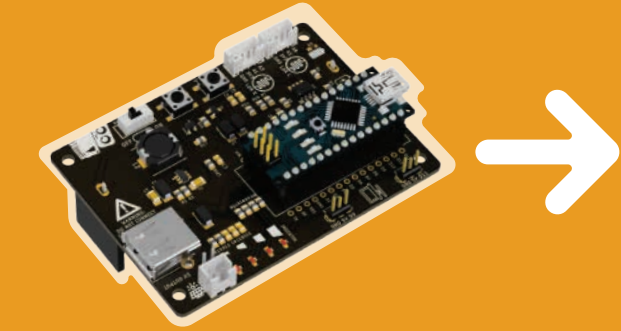

SolarX Main Board is a development board that uses the Robotistan Nano microcontroller. Thanks to this card, electronic circuit elements in Robotistan SolarX are easily connected to the connector on the card with the help of a single cable. In this way, the circuit setup becomes very easy.

#### LDR (Light Sensor):

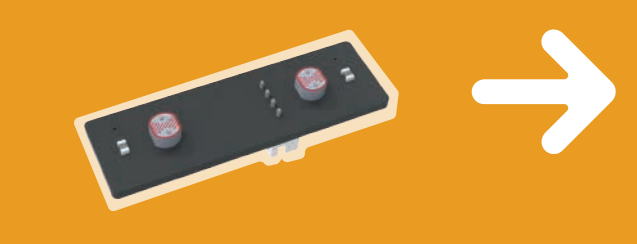

The light sensor or light dependent resistor is an electronic component that measures the amount of light in the environment. It changes the resistance value inversely to the amount of light falling on it. For example, as the amount of light increases, the resistance value decreases.

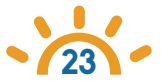

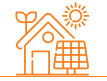

#### Solar Panel:

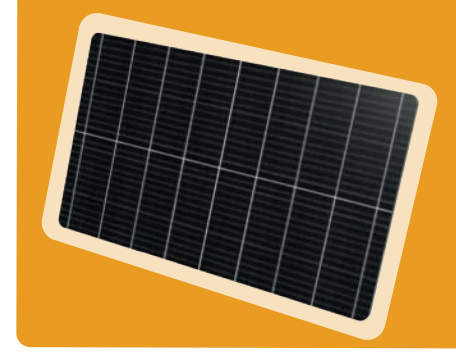

Solar panels, also called photovoltaics, absorb energy from the Sun and convert it into electricity.

#### Servo Motor:

Servo motors are motors that provide angular movement (0-180). Servo motors can move according to the given angle value and stay fixed at that angle value.

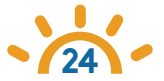

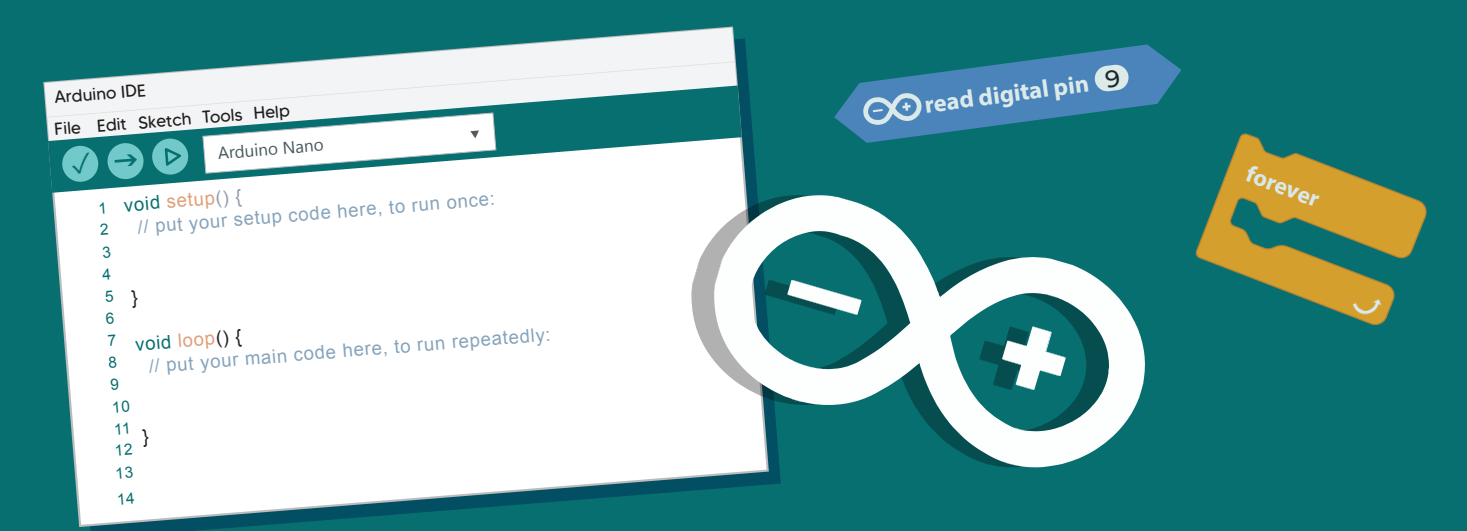

## Coding with Robotistan SolarX and Installing Steps

C read analog pin (A)

The SolarX code comes preloaded to the Arduino Nano, which is included in the kit. SolarX will run automatically when you complete the kit installation and power up the circuit.

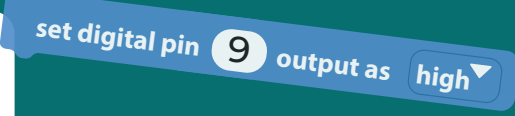

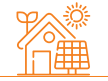

## Arduino Installing Steps (

The SolarX STEM kit is a customizable kit. After making the necessary Arduino IDE connections, you can add some different features for SolarX by making some changes in the code or writing a new code.

You can develop the code of the SolarX STEM kit after making the following Arduino connections.

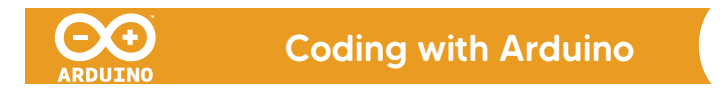

#### What is Arduino?

The Integrated Development Environment (IDE) for Arduino is a cross-platform application written in C and C++ languages (for Linux, macOS, Windows). It is used to write and upload programs to Arduino compatible boards, but can also be used in 3rd party cores and vendor development boards.

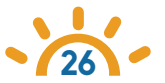

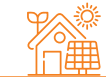

#### How to Use Arduino IDE?

Let's open https://www.arduino.cc/en/software in the browser.

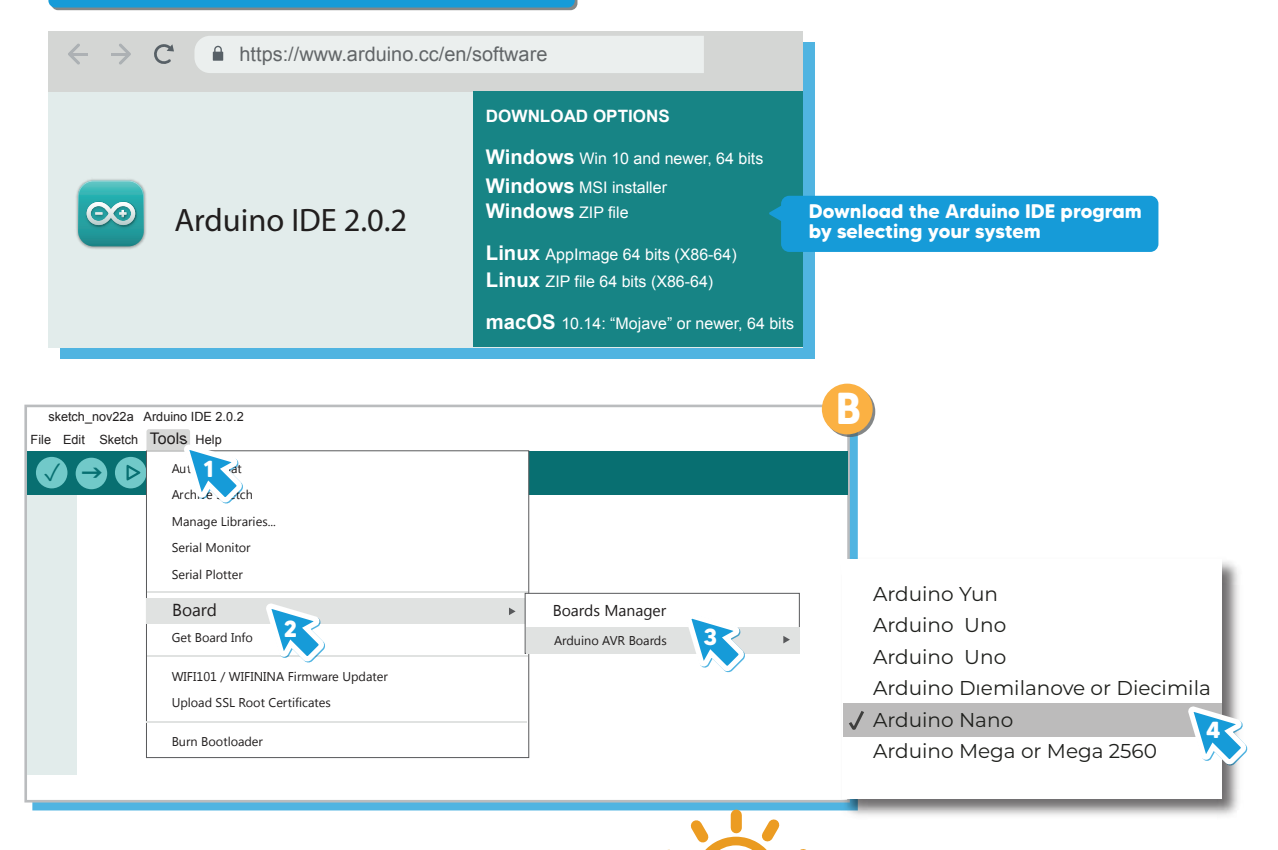

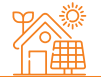

## Arduino Sample Code for Robotistan SolarX

rbt.ist/solarxv2arduino

| solarx   Around IDE 2.1. |
|--------------------------|
|--------------------------|

|            |                                                                                                    | _ |
|------------|----------------------------------------------------------------------------------------------------|---|
| 2 6        | Arduino Nano 👻                                                                                                  |   |
| solarx.inc | p                                                                                                    |   |
| 1          | #include <servo.h></servo.h>                                                                                    |   |
| 2          |                                                                                                    |   |
| з          | #define STEP DELAY 15                                                                                           |   |
| 4          | //Pin Definations of LEDs                                                                                       |   |
| 5          | #define led1 4                                                                                                  |   |
| 6          | #define led2 5                                                                                                  |   |
| 7          | #define led3 6                                                                                                  |   |
| 8          | #define led4 7                                                                                                  |   |
| 9          |                                                                                                    |   |
| 10         | int BUTTON_PIN = A2;                                                                                            |   |
| 11         | <pre>int buttonState = 0;</pre>                                                                                 |   |
| 12         | <pre>int solar_mode = 1;</pre>                                                                                  |   |
| 13         |                                                                                                    |   |
| 14         | int TOLERANCE = 15;                                                                                             |   |
| 15         |                                                                                                    |   |
| 16         | Servo servohori;                                                                                                |   |
| 17         | int servoh = 0;                                                                                                 |   |
| 18         | <pre>int servohLimitHigh = 170; //Maximum Limit Of Horizontal Servo</pre>                                       |   |
| 19         | int servohLimitLow = 20; //Minimum Limit Of Horizontal Servo                                                    |   |
| 20         | Bannan de la resta de la companya de la companya de la companya de la companya de la companya de la companya de |   |
| 21         | Servo servoverti;                                                                                               |   |
| 22         | int servov = 0;                                                                                                 |   |
| 23         | int servovLimitHigh = 1/0; //Maximum Limit Of Vertical Servo                                                    |   |
| 24         | int servovLimitLow = 30; //Minimum Limit Of Vertical Servo                                                      |   |
| 25         | the state of the state of the                                                                                   |   |
| 26         | //Pin Definations of LDRs                                                                                       |   |
| 20         | int Idebate - Al. (Return 0.100                                                                                 |   |
| 20         | int Idetool = Al; //Ter L LDD                                                                                   |   |
| 30         | int [drhot] = 49: //Bottom   108                                                                                |   |
| 31         | and an over they firbecome con                                                                                  |   |
| 32         | void setun() {                                                                                                  |   |
| 33         | pinMode(led1, OUTPUT):                                                                                          |   |
| 34         | pinMode(led2, OUTPUT);                                                                                          |   |
| 35         | pinMode(led3, OUTPUT);                                                                                          |   |
| 36         | pinMode(led4, OUTPUT);                                                                                          |   |
| 37         | n den andre Stateline Andrean et Stateline Britter Bill 2017.                                                   |   |
| 38         | <pre>servohori.attach(11);</pre>                                                                                |   |
| 39         | <pre>servohori.write(90);</pre>                                                                                 |   |
| 40         | delay(1500);                                                                                                    |   |
| 41         | <pre>servoverti.attach(9);</pre>                                                                                |   |
| 42         | <pre>servoverti.write(90);</pre>                                                                                |   |
| 43         | Serial.begin(9600);                                                                                             |   |
| 44         |                                                                                                    |   |
| 45         | <pre>pinMode(BUTTON_PIN, INPUT_PULLUP);</pre>                                                                   |   |
| 46         | 3                                                                                                    |   |
| 47         |                                                                                                    |   |

| 48 | <pre>void loop() {</pre>                                     |
|----|--------------------------------------------------------------|
| 49 | delay(20);                                                   |
| 50 | <pre>buttonState = digitalRead(BUTTON PIN);</pre>            |
| 51 | if (buttonState == LOW) {                                    |
| 52 | <pre>digitalWrite(led1, LOW);</pre>                          |
| 53 | <pre>digitalWrite(led2, LOW);</pre>                          |
| 54 | <pre>digitalWrite(led3, LOW);</pre>                          |
| 55 | digitalWrite(led4, LOW);                                     |
| 56 | delay(50);                                                   |
| 57 | if (solar mode == 1) { //Start Position                      |
| 58 | for (int i = 0; i < 3; i++) {                                |
| 59 | digitalWrite(led1, HIGH);                                    |
| 60 | delay(300);                                                  |
| 61 | digitalWrite(led1, LOW);                                     |
| 62 | delay(300);                                                  |
| 63 |                                                              |
| 64 | servohori.attach(11);                                        |
| 65 | servohori.write(90);                                         |
| 66 | delay(1500);                                                 |
| 67 | servoverti.attach(9);                                        |
| 68 | servoverti.write(90);                                        |
| 69 | solar mode++:                                                |
| 70 | <pre>} else if (solar mode == 2) { //Sunlight Position</pre> |
| 71 | TOLERANCE = 3;                                               |
| 72 | for (int $i = 0; i < 3; i++$ ) {                             |
| 73 | <pre>digitalWrite(led1, HIGH);</pre>                         |
| 74 | <pre>digitalWrite(led2, HIGH);</pre>                         |
| 75 | delay(300);                                                  |
| 76 | <pre>digitalWrite(led1, LOW);</pre>                          |
| 77 | <pre>digitalWrite(led2, LOW);</pre>                          |
| 78 | delay(300);                                                  |
| 79 |                                                              |
| 80 | solar mode++;                                                |
| 81 | } else if (solar mode == 3) { //Flashlight Position          |
| 82 | TOLERANCE = 20;                                              |
| 83 | <pre>for (int i = 0; i &lt; 3; i++) {</pre>                  |
| 84 | <pre>digitalWrite(led1, HIGH);</pre>                         |
| 85 | <pre>digitalWrite(led2, HIGH);</pre>                         |
| 86 | <pre>digitalWrite(led3, HIGH);</pre>                         |
| 87 | delay(300);                                                  |
| 88 | digitalWrite(led1, LOW);                                     |
| 89 | <pre>digitalWrite(led2, LOW);</pre>                          |
| 90 | <pre>digitalWrite(led3, LOW);</pre>                          |
| 91 | delay(300);                                                  |
| 92 | }                                                            |
| 93 | <pre>solar_mode = 1;</pre>                                   |
| 94 | }                                                            |
| 95 | 3                                                            |
| 96 | 2                                                            |

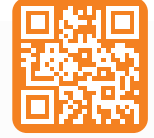

Scan the QR code to go to the whole code and the necessary libraries.

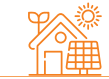

| <pre>int solarvalue = analogRead(A6);</pre>                                                                                                    |  |
|----------------------------------------------------------------------------------------------------|--|
| <pre>int batvalue = analogRead(A7);</pre>                                                                                                    |  |
| <pre>float voltage = batvalue * (10 / 1024.0);</pre>                                                                                                    |  |
|                                                                                                    |  |
| //Capturing Analog Values Of Each LDR                                                                                                    |  |
| <pre>int topl = analogRead(ldrtopl);</pre>                                                                                                    |  |
| <pre>int topr = analogRead(ldrtopr);</pre>                                                                                                    |  |
| <pre>int botl = analogRead(ldrbotl);</pre>                                                                                                    |  |
| <pre>int botr = analogRead(ldrbotr);</pre>                                                                                                    |  |
|                                                                                                    |  |
| //Calculating average of LDR                                                                                                    |  |
| <pre>int avgtop = (top1 + topr) / 2; //average of top LDRs</pre>                                                                                                    |  |
| <pre>int avgbot = (bot1 + botr) / 2; //average of bottom LDRs</pre>                                                                                                    |  |
| <pre>int avgleft = (top1 + bot1) / 2; //average of left LDRs</pre>                                                                                                    |  |
| int avgright = (topr + botr) / 2; //average of right LDRs                                                                                                    |  |
|                                                                                                    |  |
|                                                                                                    |  |
| //Power Measure                                                                                                    |  |
| if (voltage <= 3.3) { //%0 - %20                                                                                                    |  |
| digitalWrite(led1, LOW);                                                                                                    |  |
| digitalWrite(led2, LOW);                                                                                                    |  |
| digitalWrite(leds, LOW);                                                                                                    |  |
| digitalwrite(ied4, hidh);                                                                                                    |  |
| delay(500);<br>digitalleito(lod4 100);                                                                                                    |  |
| digitalwrite(ied4, LOW);                                                                                                    |  |
| lelas if (voltage > 2.2.99 voltage (= 2.5) ( //920 - 940                                                                                                    |  |
| digitalleite(led) (000                                                                                                    |  |
| digitalWrite(led1, LOW);                                                                                                    |  |
| digitalWrite(led3 LOW);                                                                                                    |  |
| digitalWrite(led4 HTGH):                                                                                                    |  |
| <pre>l else if (voltage &gt; 3.5 &amp;&amp; voltage &lt;= 3.75) { //%40 - %60</pre>                                                                                                    |  |
| digitalWrite(led1 10W):                                                                                                    |  |
| digitalWrite(led2 10W);                                                                                                    |  |
| digitalWrite(led3, HTGH):                                                                                                    |  |
| digitalWrite(led4_HTGH):                                                                                                    |  |
| <pre>} else if (voltage &gt; 3.75 &amp;&amp; voltage &lt;= 4) { //%60 - %80</pre>                                                                                                    |  |
| digitalWrite(led1, LOW):                                                                                                    |  |
| digitalWrite(led2, HIGH);                                                                                                    |  |
| digitalWrite(led3, HTGH):                                                                                                    |  |
| digitalWrite(]ed4. HTGH):                                                                                                    |  |
| leice if (voltage > A) / //%80 - %100                                                                                                    |  |
| digitalWrite(led1 HIGH)                                                                                                    |  |
| digitalWrite(led2 HTGH):                                                                                                    |  |
| digitalWrite(led3 HTGH):                                                                                                    |  |
| digitalWrite(led4, HIGH):                                                                                                    |  |
| Provide and a second second se |  |
|                                                                                                    |  |
|                                                                                                    |  |

| 100 | //MOVE - TOP & BOTTOM                                      |
|-----|------------------------------------------------------------|
| 6   | <pre>servov = servoverti.read();</pre>                     |
| 7   |                                                            |
|     | if (avgbot - avgtop > TOLERANCE) {                         |
|     | if (servov <= servovLimitLow) {                            |
|     | servov = servovLimitLow;                                   |
|     | } else                                                     |
|     | servoverti.write(servov - 1);                              |
|     |                                                            |
|     |                                                            |
|     | <pre>} else if (avgtop - avgbot &gt; TOLERANCE) {</pre>    |
|     | if (servov >= servovLimitHigh) {                           |
|     | servov = servovLimitHigh;                                  |
|     | } else                                                     |
|     | <pre>servoverti.write(servov + 1);</pre>                   |
|     | }                                                          |
|     | else {                                                     |
|     | delay(5);                                                  |
|     |                                                            |
|     | delay(STEP DELAY);                                         |
|     |                                                            |
|     | //MOVE - RIGHT & LEFT                                      |
|     | <pre>servoh = servohori.read();</pre>                      |
|     | 12.12                                                      |
|     | if (avgleft - avgright > TOLERANCE) {                      |
|     | if (servoh >= servohLimitHigh) {                           |
|     | <pre>servoh = servohLimitHigh;</pre>                       |
|     | } else                                                     |
|     | <pre>servohori.write(servoh + 1);</pre>                    |
|     | <pre>} else if (avgright - avgleft &gt; TOLERANCE) {</pre> |
|     | <pre>if (servoh &lt;= servohLimitLow) {</pre>              |
|     | <pre>servoh = servohLimitLow;</pre>                        |
|     | } else                                                     |
|     | <pre>servohori.write(servoh - 1);</pre>                    |
|     | } else {                                                   |
|     | delay(5);                                                  |
|     |                                                            |
|     | delay(STEP DELAY);                                         |
| 100 |                                                            |
|     |                                                            |

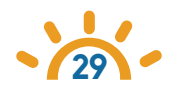

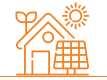

## Block Based Sample Code for Robotistan SolarX

## What is Block Based Coding?

Block coding turns programming into a drag-and-drop process by converting text based code into visual blocks. Each block contains real code and when they're combined together, they create animations and games. No matter which block-based programming language you're using, they all have a variety of different blocks that perform different key coding functions.

Solar X can be programmed using block programming editors like mBlock.

## What is mBlock?

mBlock is designed for the Science, Technology, Engineering, Arts and Mathematics (STEAM) education. Inspired by Scratch 3.0, it supports both graphical and textual programming languages. Currently, more than 10 million people are using it to learn programming, create their own projects, and share their creations. With mBlock, you can design engaging stories, games, and animations, and program devices such as Makeblock robots and microbit. On mBlock, you can switch to the Python mode simply with one-click. In addition, mBlock integrates cutting-edge technologies including Artificial Intelligence (AI) and Internet of Things (IoT).

mBlock provides two editors, namely the block-based editor and Python editor. The block-based editor is the default editor of mBlock .

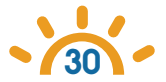

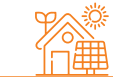

## How to Use mBlock?

## Information Box:

#### Scan the QR code to Download the Offline Editor.

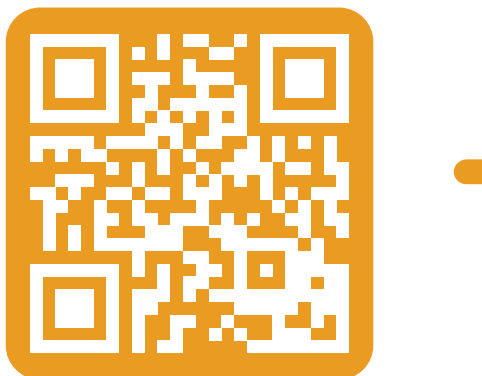

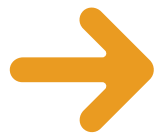

https://www.mblock.cc/en/download/

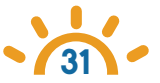

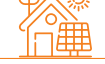

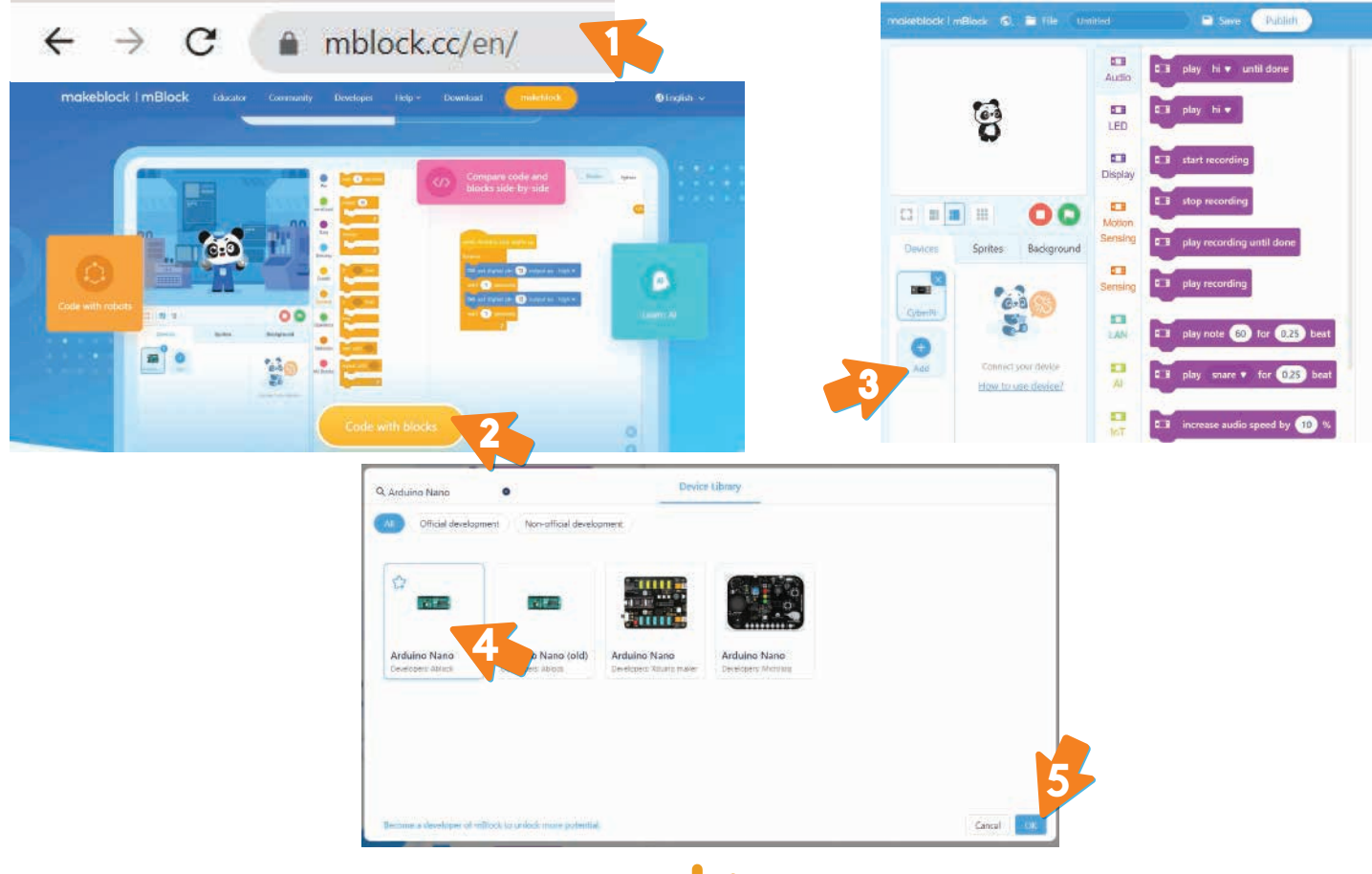

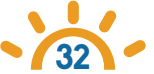

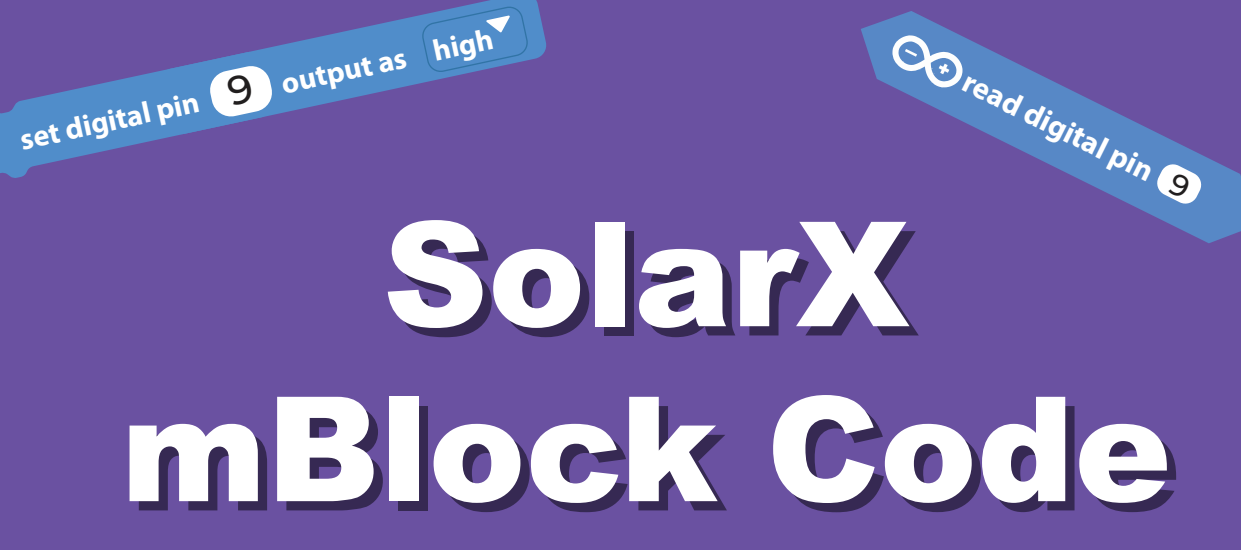

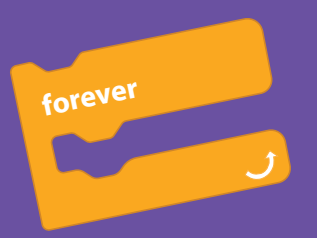

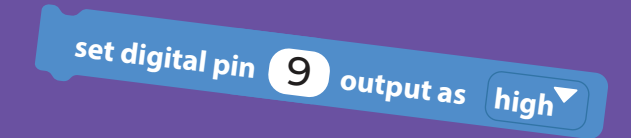

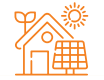

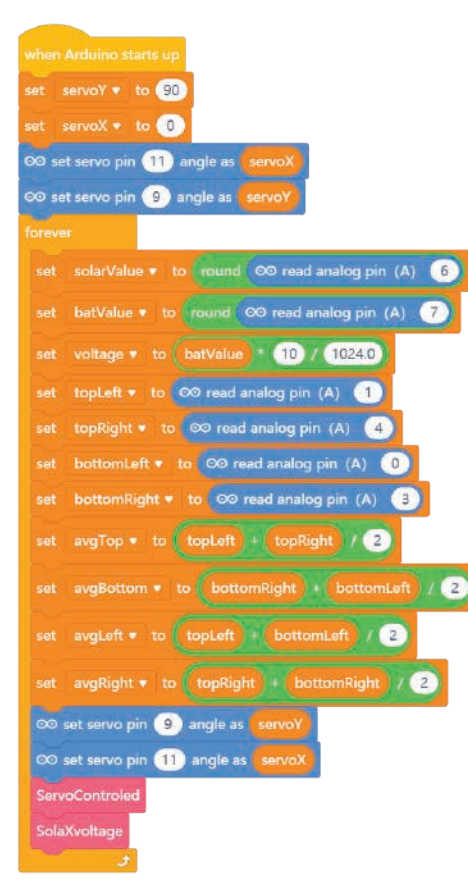

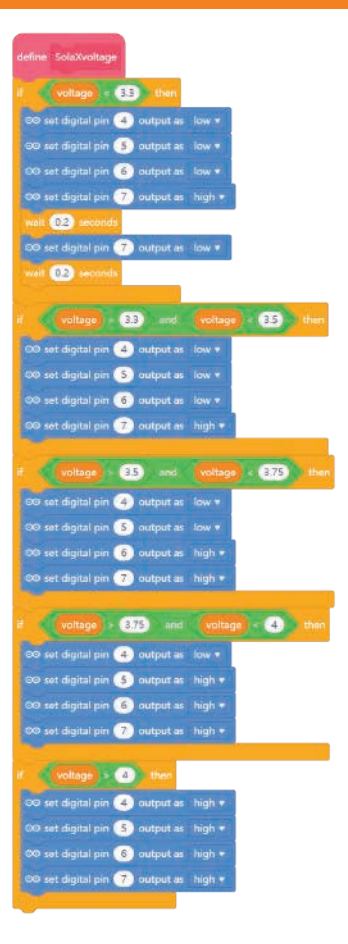

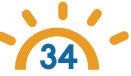

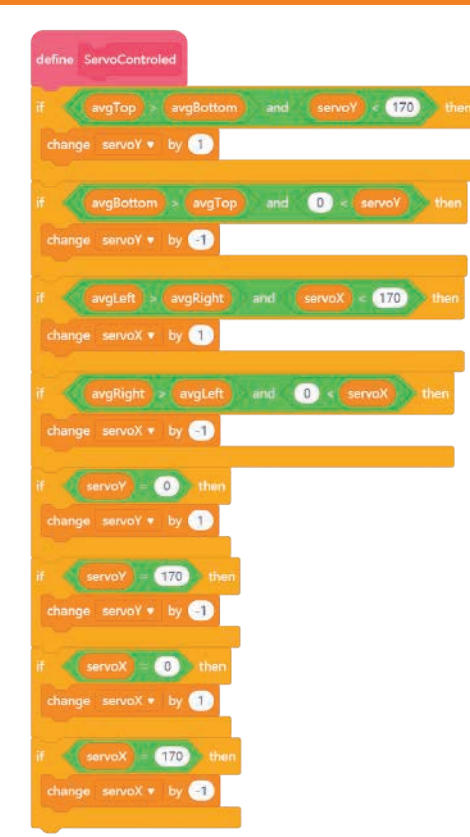

rbt.ist/solarxv2mblock

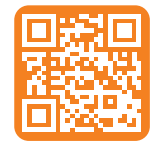

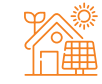

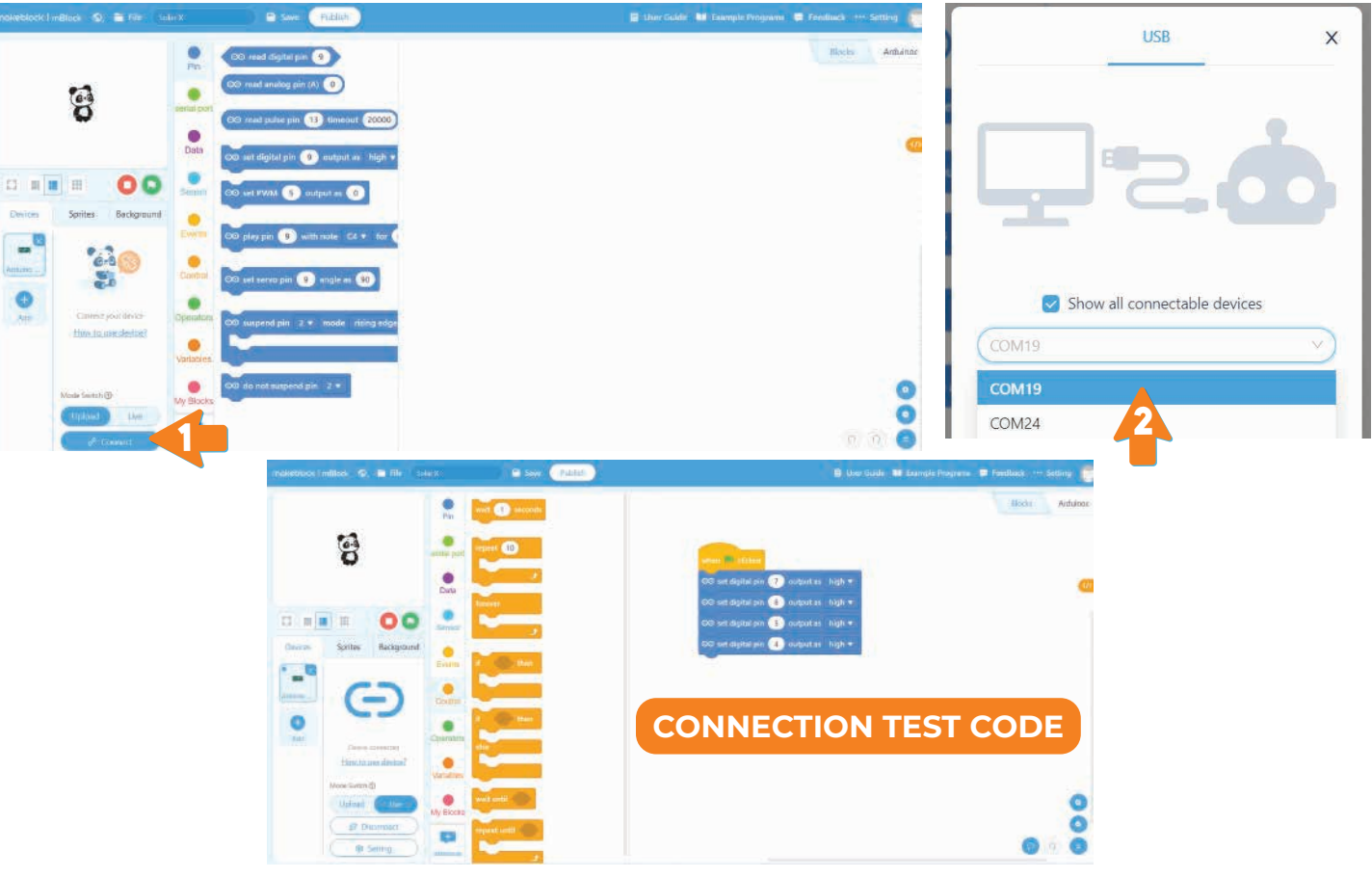

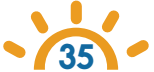

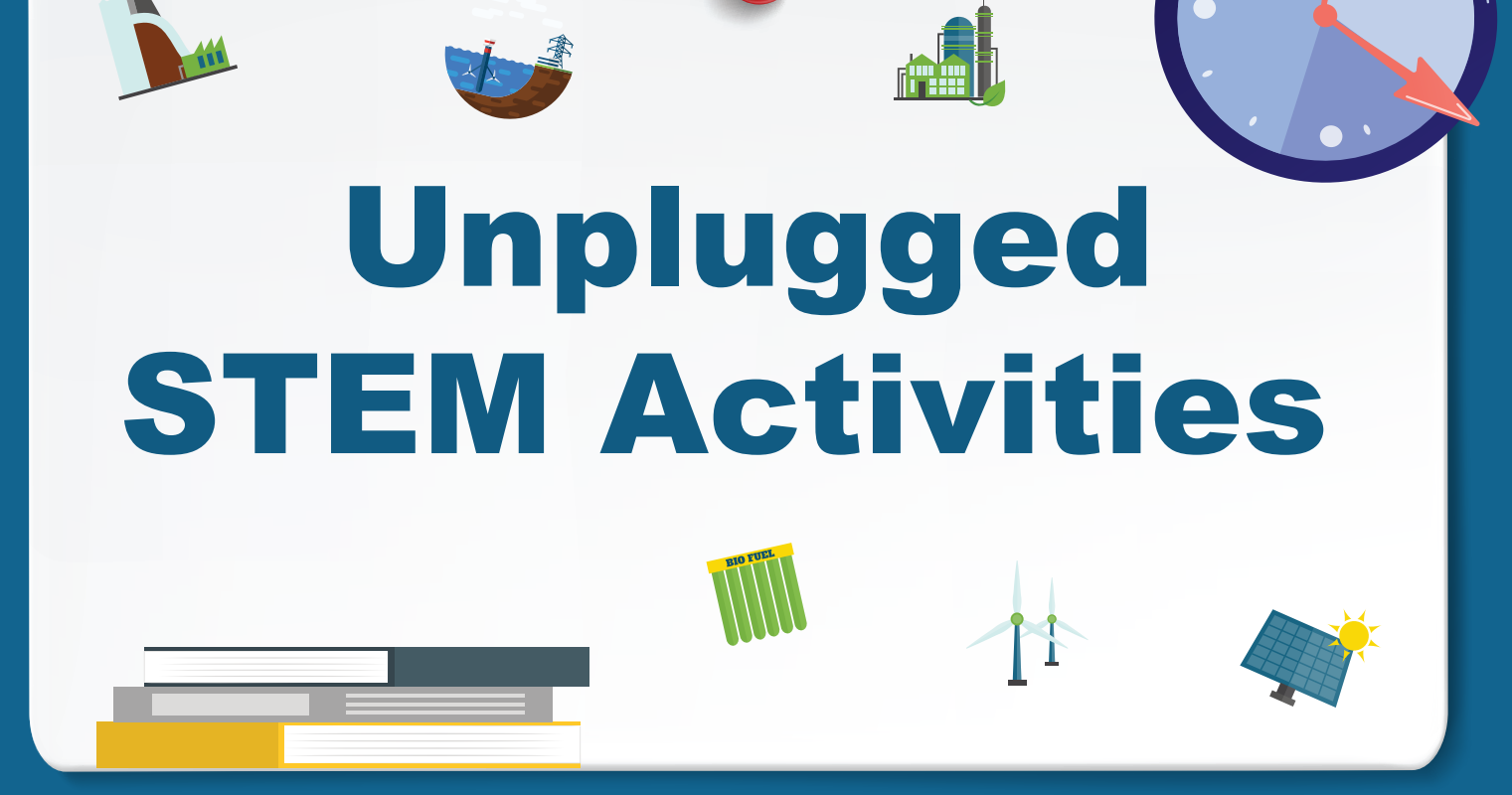

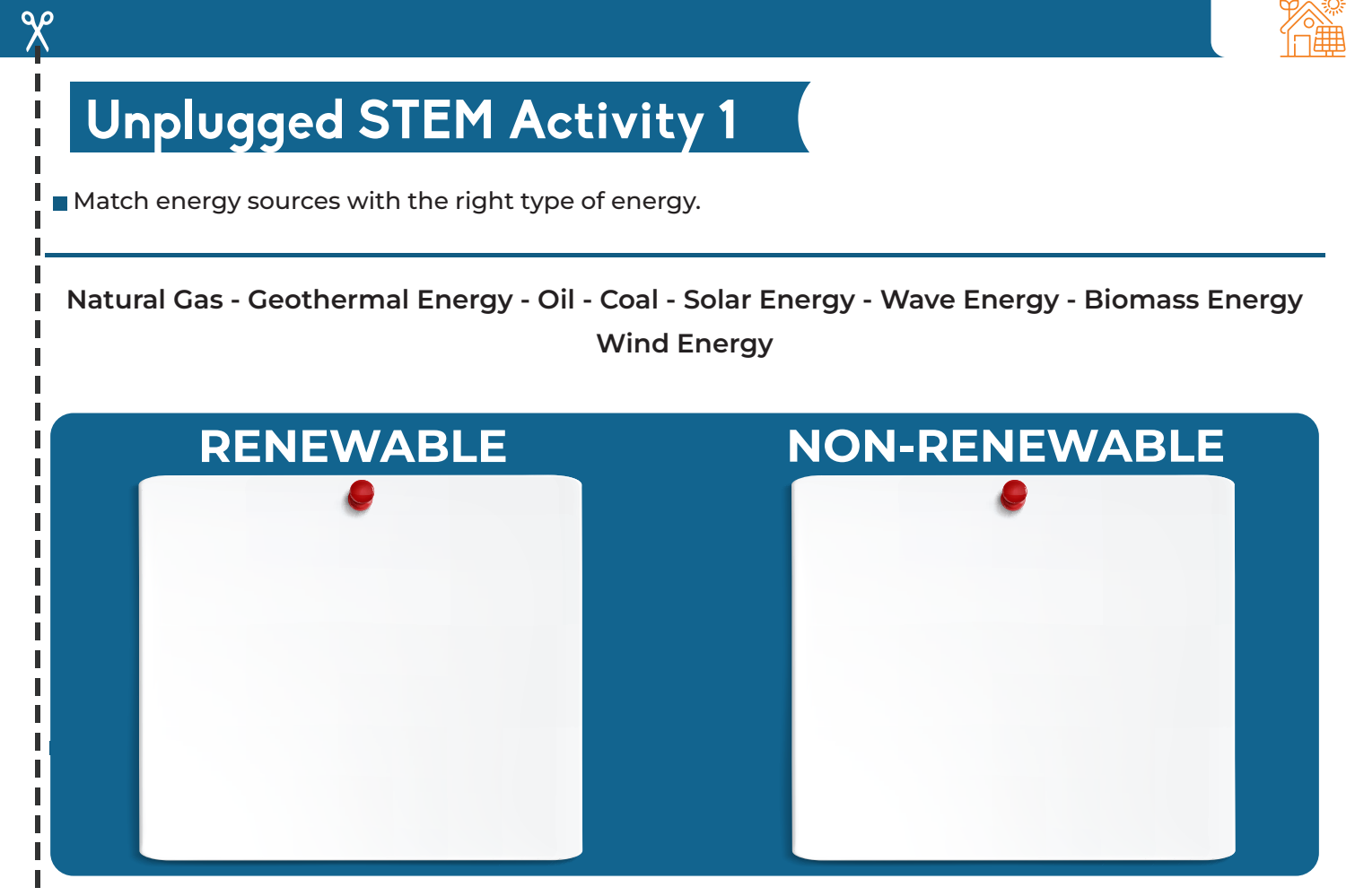

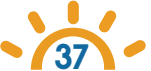

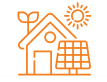

Match the sensors with their descriptions.

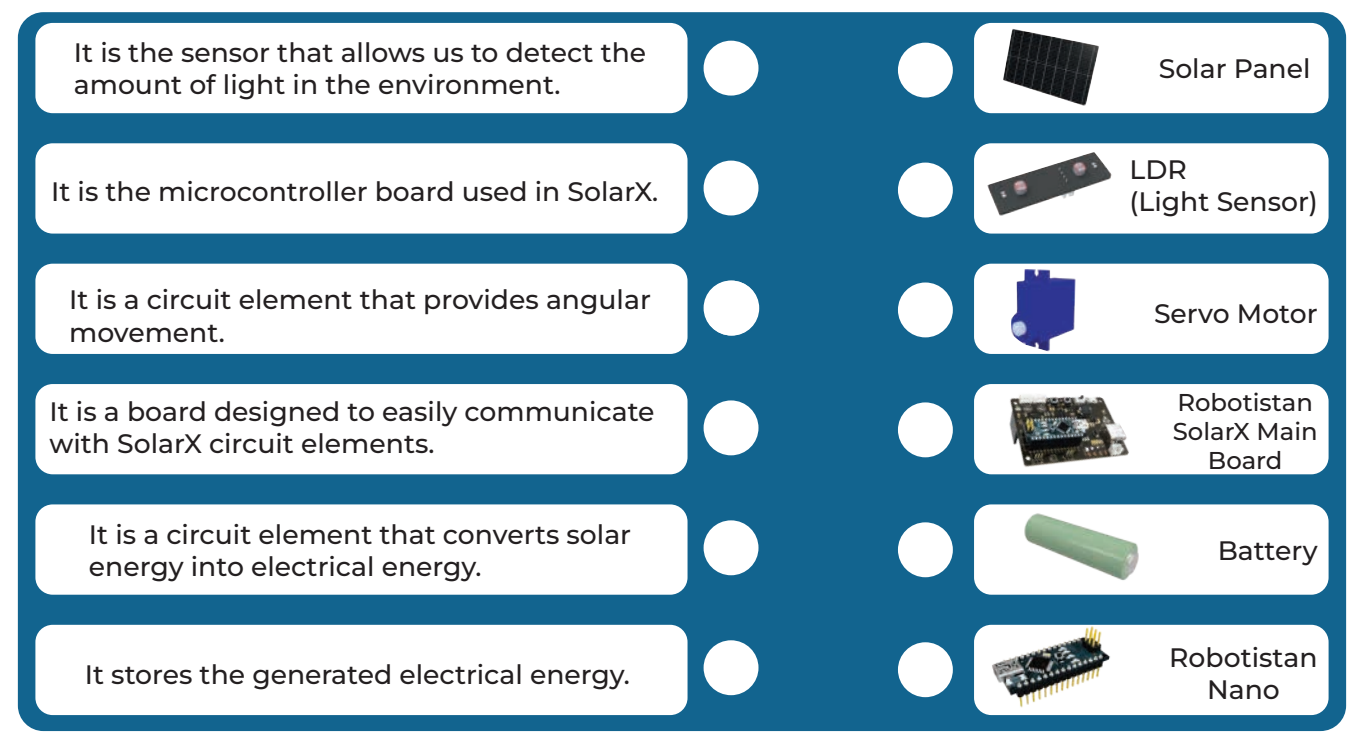

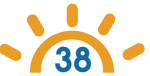

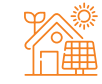

Renewable / AC / Inverter / Heat / Servo Motor / 2 / Electrical / LDR (Light sensor) / non-renewable energy / INPUT

Solar energy is used for the generation of electricity and \_\_\_\_\_\_ generation.

SolarX only generates \_\_\_\_\_\_ energy.

SolarX moves on \_\_\_\_\_\_different axes.

The circuit element that provides the movement in SolarX is the \_\_\_\_\_\_.

detects the amount of light in the environment.

Solar energy is one of the \_\_\_\_\_ sources.

In order to use the energy obtained from solar panels in our home, we need to convert DC current

to \_\_\_\_\_ current.

The light sensor (LDR) is an \_\_\_\_\_ circuit element.

\_\_\_\_\_\_, is the type of energy obtained from natural resources that can be depleted with use.

Energy from solar panels is stored in \_\_\_\_\_.

Explain the difference between renewable and non-renewable energy sources?

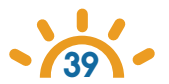

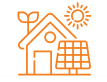

- True (T) or False (F)
  - Oil is a renewable energy source. (\_\_)
  - Energy obtained from sustainable natural sources is called renewable energy. (\_\_)
  - The relationship between the light sensor and the applied resistance is inversely proportional. (\_\_)
  - Servo motors can move 360 degrees. (\_\_)
  - The solar panel absorbs the sun's rays thanks to the photovoltanic cells on it. (\_\_)

Give 4 examples of places where solar energy is used.

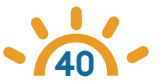

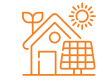

QP

• Explain the diagram that explains the working principle of Solar Panels with the help of arrows as given in the example.

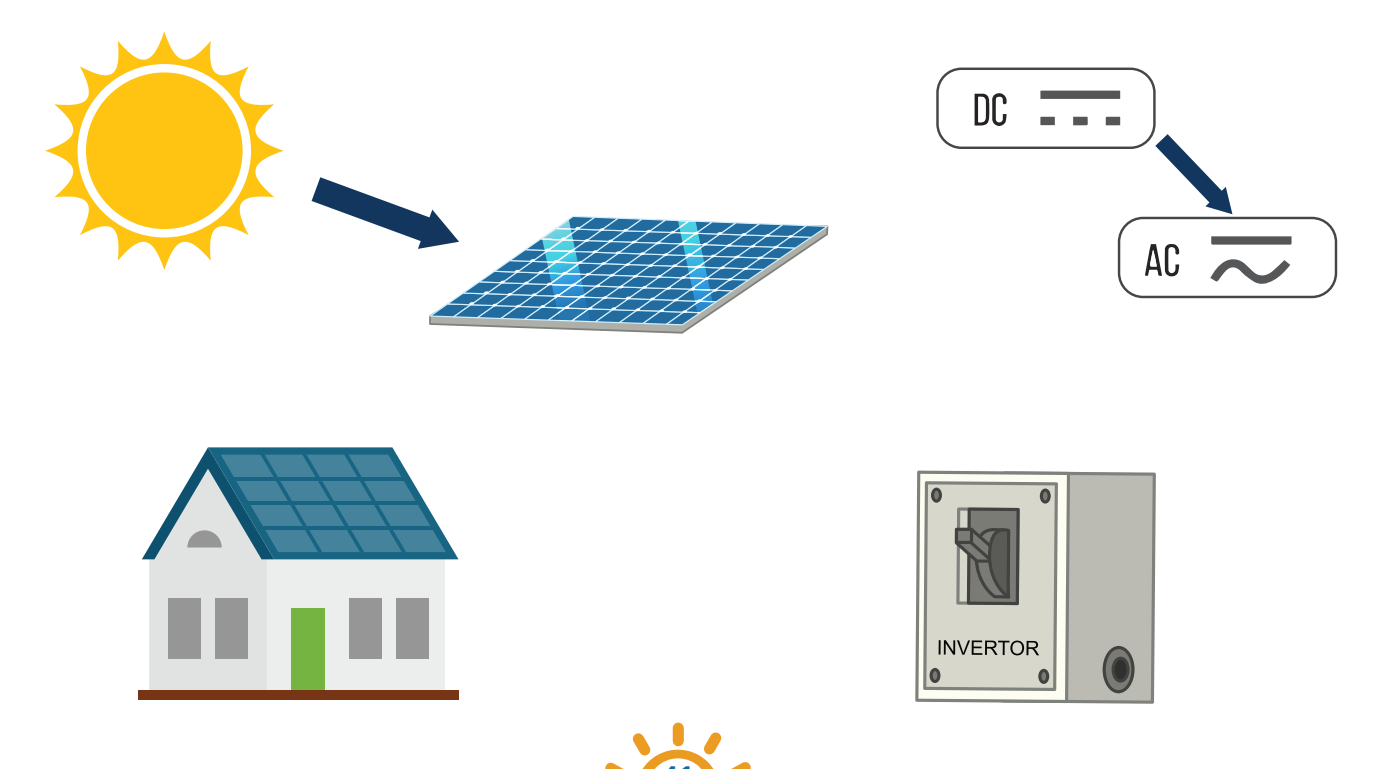

## **Computing STEM Activities**

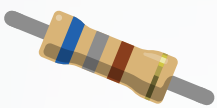

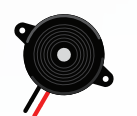

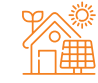

#### Computing STEM Activity 1: Solar X LED Salutation

X

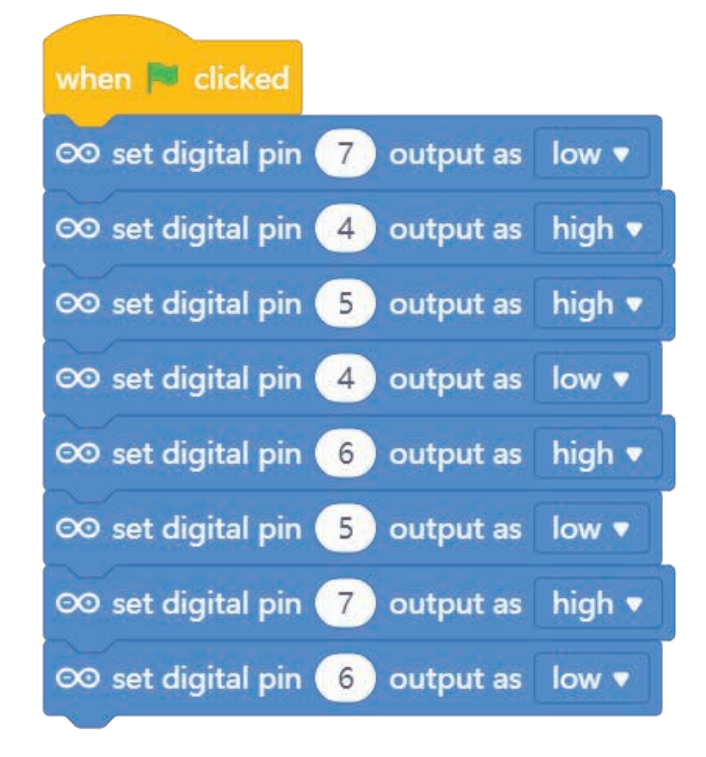

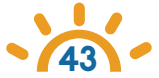

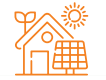

#### Computing STEM Activity 2: Solar X Servo Salutation

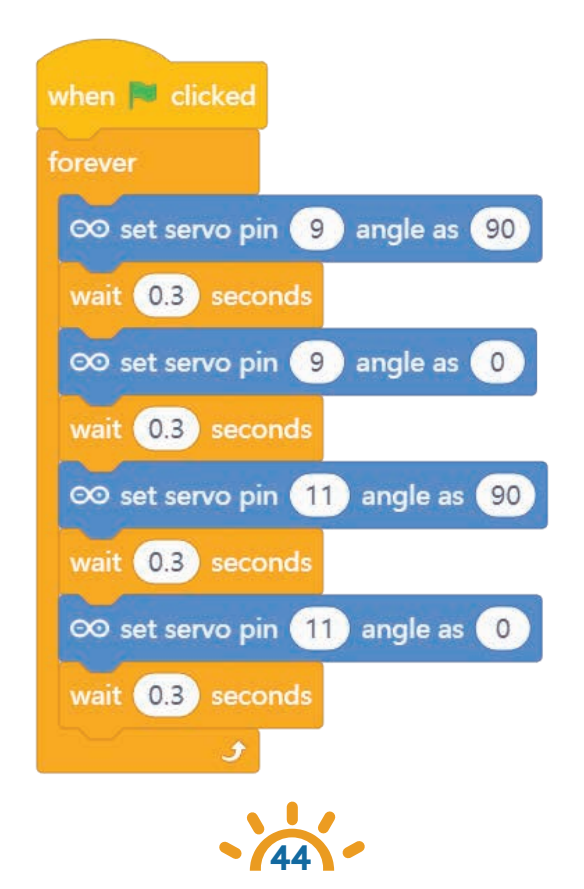

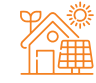

#### Computing STEM Activity 3: X Axis Control

 $\mathbf{Q}$ 

■ Watch the movement of the servos by varying the amount of light in the environment.

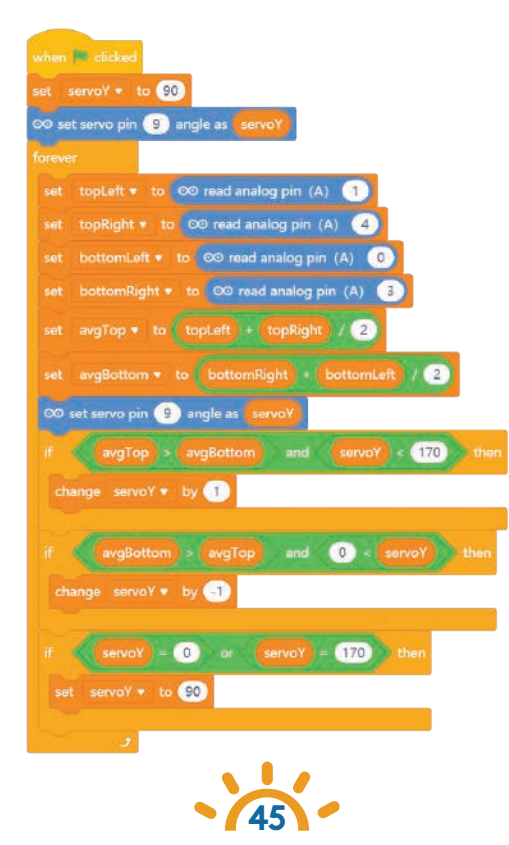

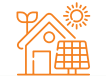

■ Watch the movement of the servos by varying the amount of light in the environment.

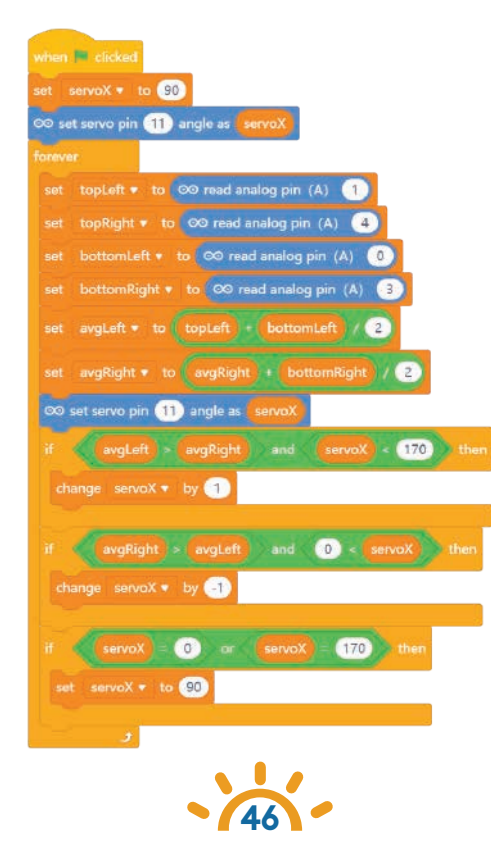

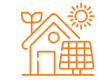

#### Sample Questions

- What is the relationship between the amount of light detected by LDR sensor and the resistance value?
- How does going solar help the environment?
- Will solar panels generate electricity on cloudy or rainy days?
- Do solar panels need cleaning?
- Does the angle of the solar panel matter? If it is important, why is it important?

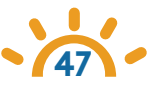

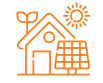

#### **Educational Achievements**

SolarX is a STEM activity kit developed for using in STEM activities. The teachers can develop STEM projects by using this kit in their lessons. SolarX and its education booklet include the following achievements. The student,

- can set up SolarX by using the user manual,
- can write some project code by using Arduino IDE programming environment,
- can generate own code in the Arduino IDE,
- a can write some project code by using mBlock IDE programming environment,
- can generate own code in the mblock IDE,
- understands the working logic of light sensor (LDR),
- understands the working logic of servo motor,
- can write C code with light sensor(LDR) and servo motor,
  - and have some knowledge about renewable energy sources.
- Understands the working logic of Solar Panels.

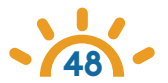

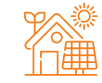

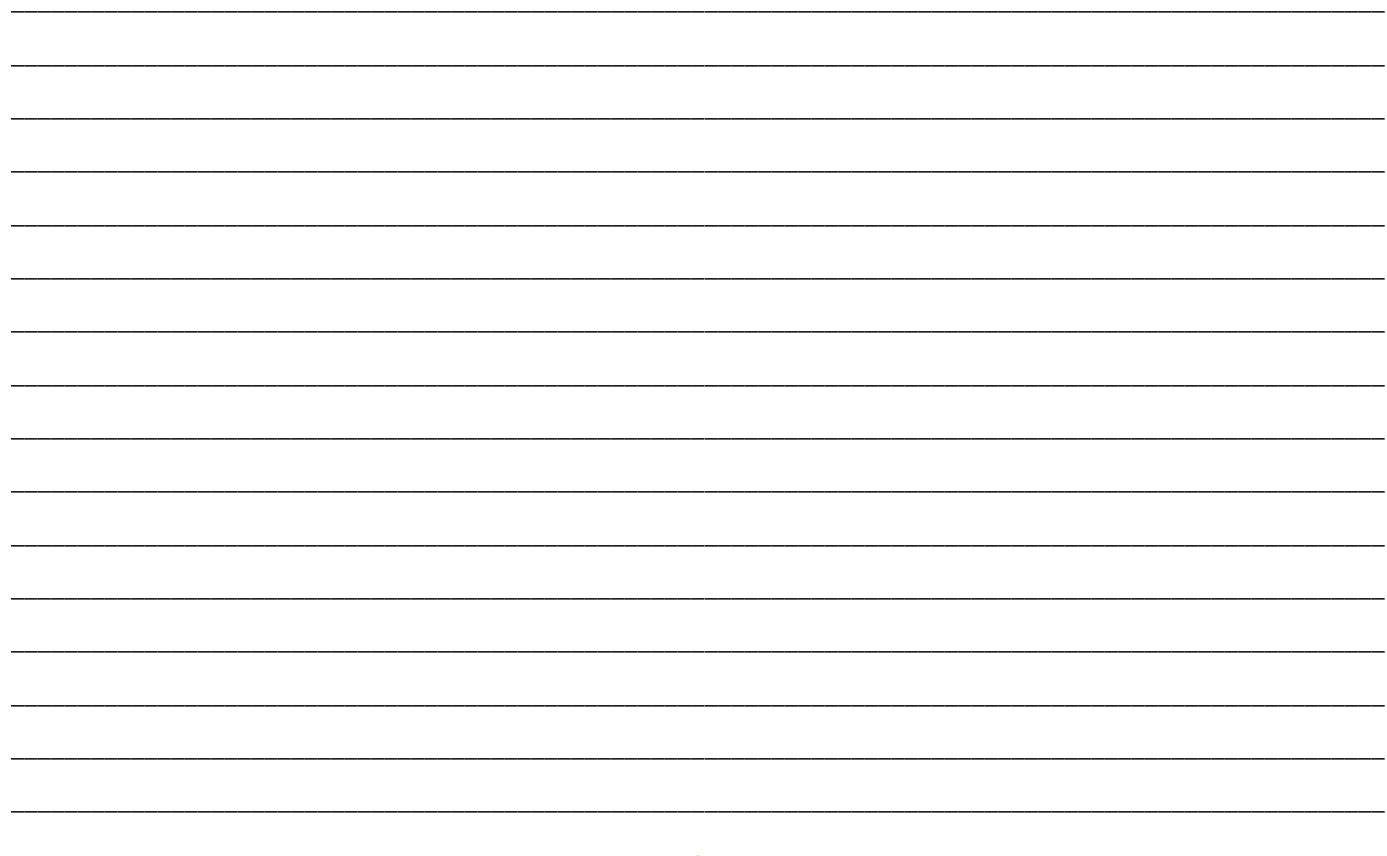

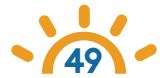

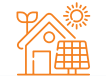

## **Answer Key**

#### Unplugged STEM Activity 1

#### RENEWABLE

#### **NON-RENEWABLE**

Natural Gas

Oil

Coal

- Geothermal Energy
- Solar Energy
- Wave Energy
- Biomass Energy
- Wind Energy

#### Unplugged STEM Activity 2

- Solar Panel: It is a circuit element that converts solar energy into electrical energy.
- LDR (Light Sensor) : It is the sensor that allows us to detect the amount of light in the environment
- Servo Motor: It is a circuit element that provides angular movement.
- Main Board: It is a board designed to easily communicate with SolarX circuit elements.
- Battery: It stores the generated electrical energy.
- Arduino Nano: It is the microcontroller board used in SolarX.

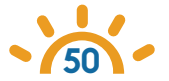

## Answer Key

#### **Unplugged STEM Activity 3**

- 1- Heat
- 2- Electric
- 3- Servo
- **4-** 2
- 5- LDR (Light Sensor)
- 6-Renewable
- **7-** AC
- 8-INPUT
- 9- non-renewable-energy
- 10-Inverter
- Explain the difference between renewable and non-renewable energy sources?
- Give 4 examples of places where solar energy is used.

#### True (T) or False (F)

- False
- True
- True
- False
- True

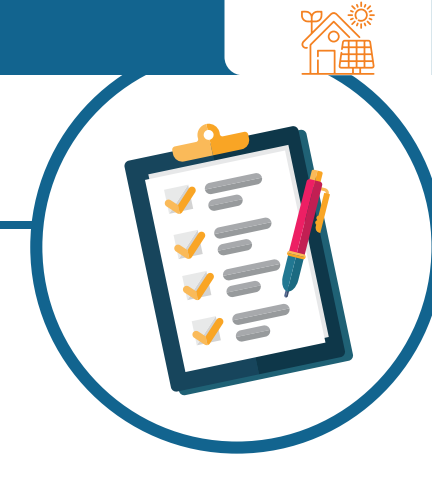

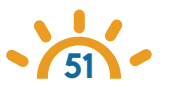

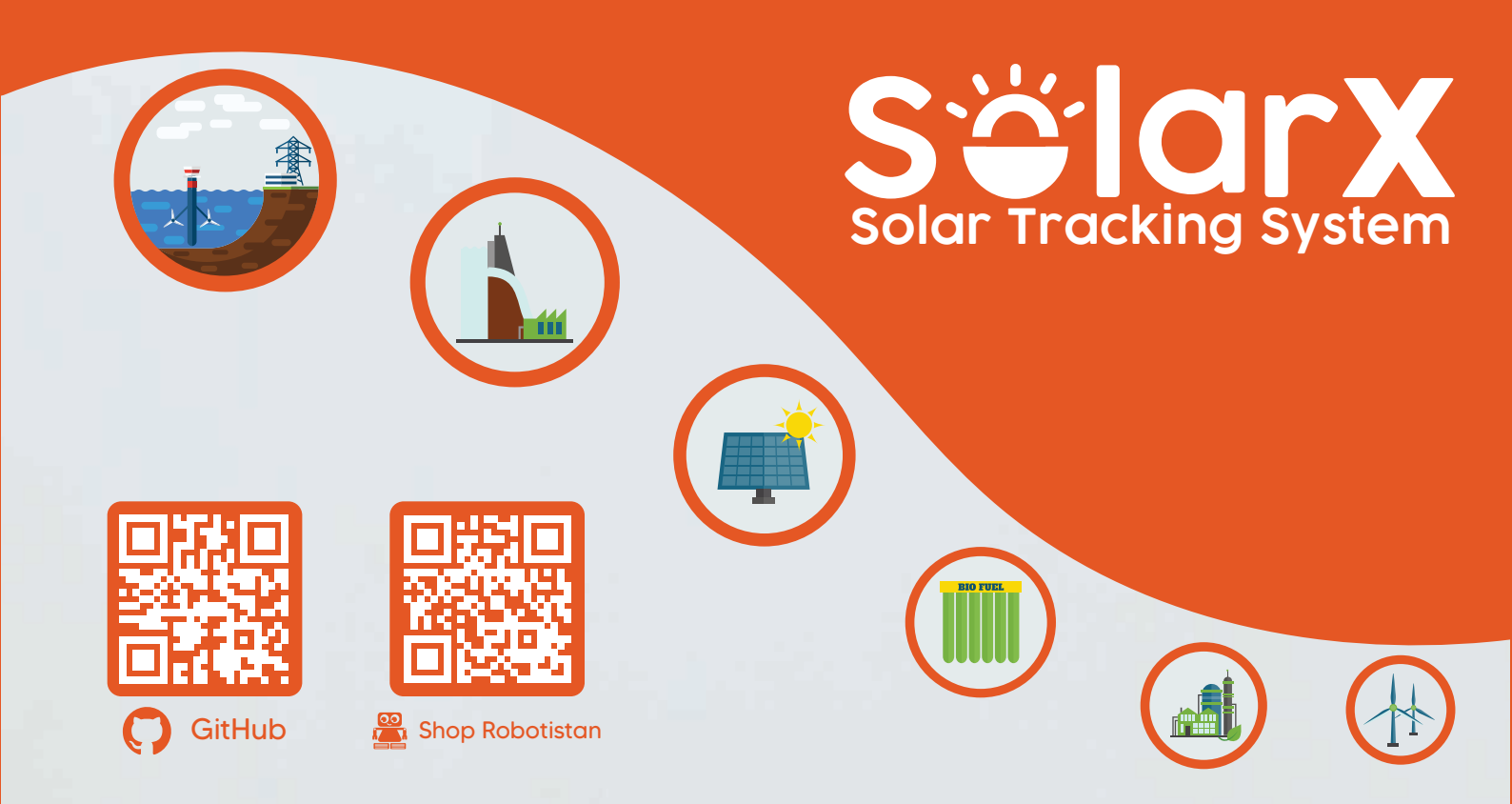

This product may contain small parts and could be hazardous for children aged 0-7. Children should use this product under adult supervision.

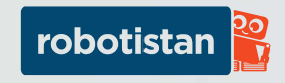